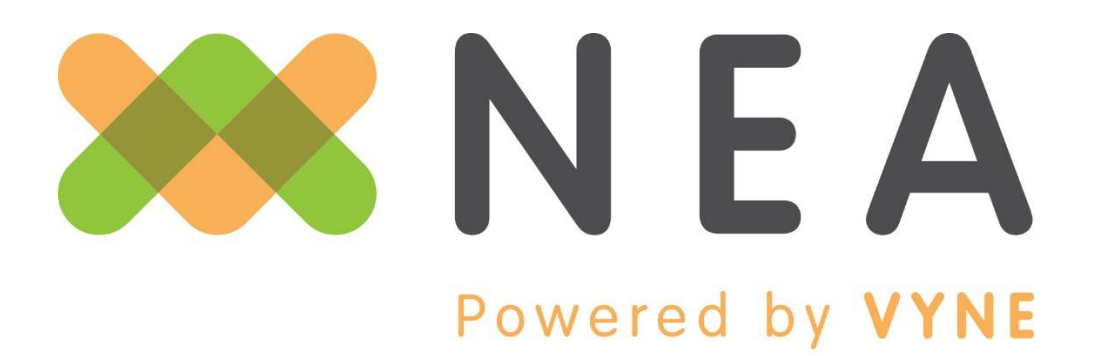

# Connecting Disconnected Data™

# FastAttach® Desktop & Web User Manual

Version 4.1

Revision Date: 07/22/2019

# www.nea-fast.com

(800) 782-5150

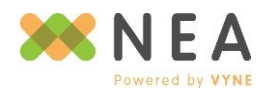

Page | 1

# Contents

| Updating & Logging into <i>Fast</i> Attach    | 6 |
|-----------------------------------------------|---|
| Forgot Password                               | 6 |
| Update Password                               |   |
| Terms & Conditions Notifications & Acceptance | 9 |
| FastAttach Main Screen Guide                  |   |
| Menu Options                                  |   |
| Toolbar Controls                              |   |
| Mini Toolbar Controls                         |   |
| Additional Controls                           |   |
| Provider Information                          |   |
| Adding Providers                              |   |
| Editing Existing Providers                    |   |
| Deleting Providers                            |   |
| Payor Information                             |   |
| Search                                        |   |
| FastLook                                      |   |
| Payor Favorites                               |   |
| Patient Search                                |   |
| Searching for Patients                        |   |
| Viewing a Patient's Attachment History        |   |
| Patient Linking                               |   |
| Managing Patients in Patient Information      |   |
| Adding Patients & Insurance Information       |   |
| Editing Existing Patients                     |   |
| Deleting Existing Patients                    |   |
| Data Entry Screen Guide                       |   |
| Help Menu                                     |   |
| Toolbar Controls                              |   |
| Patient Information & Payor Information       |   |

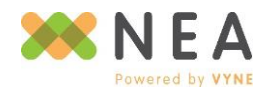

Page | 2

| Dates of Service                            |  |
|---------------------------------------------|--|
| Claims                                      |  |
| Prior Authorizations                        |  |
| EOB Information                             |  |
| Narrative                                   |  |
| Capture Images                              |  |
| Screen Capture                              |  |
| Twain/Scanner                               |  |
| File Import                                 |  |
| Archive                                     |  |
| FastKapture                                 |  |
| Viewing and Editing Images                  |  |
| Using Image Types                           |  |
| Bubble                                      |  |
| Manual                                      |  |
| Non XRay                                    |  |
| By Tooth                                    |  |
| Editing & Deleting Files from an Attachment |  |
| Editing                                     |  |
| Deleting                                    |  |
| Completing and Sending Attachments          |  |
| Standard Attachment Statuses                |  |
| On Hold                                     |  |
| Ready to Send                               |  |
| Optional Attachment Statuses                |  |
| Hold – Attention Required                   |  |
| Hold – For Review                           |  |
| Changing an Attachment's Status             |  |
| Sending Attachments & Viewing Reports       |  |
| <i>Fast</i> Attach Web                      |  |

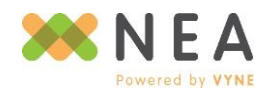

Page | 3

| Logging In & Updating Passwords                                                                                                    |
|----------------------------------------------------------------------------------------------------|
| Terms & Conditions                                                                                                    |
| Feature Summary                                                                                                    |
| Unsent Attachments                                                                                                    |
| Toolbar Controls                                                                                                    |
| Mini Toolbar & Grid Controls                                                                                                    |
| Editing Unsent Attachments                                                                                                    |
| Initiating New Attachments                                                                                                    |
| Attachment Screen Guide                                                                                                    |
| Completing & Sending Attachments                                                                                                    |
| Changing an Attachment's Status                                                                                                    |
| Sending Attachments                                                                                                    |
| Sent Attachments                                                                                                    |
| Toolbar Controls                                                                                                    |
| Mini Toolbar & Grid Controls                                                                                                    |
|                                                                                                    |
| Viewing Sent Attachments                                                                                                    |
| Viewing Sent Attachments                                                                                                    |
| Viewing Sent Attachments    49      Responding to an EOB via FastAttach Web    51      Messages    51                                                                                                    |
| Viewing Sent Attachments    49      Responding to an EOB via FastAttach Web    51      Messages    51      Inbox    52                                                                                                    |
| Viewing Sent Attachments       49         Responding to an EOB via FastAttach Web       51         Messages       51         Inbox       52         Replying to Provider Messages       52                                                                                                    |
| Viewing Sent Attachments49Responding to an EOB via FastAttach Web51Messages51Inbox52Replying to Provider Messages52Sending Messages to Other Providers53                                                                                                    |
| Viewing Sent Attachments49Responding to an EOB via FastAttach Web51Messages51Inbox52Replying to Provider Messages52Sending Messages to Other Providers53Managing Your Network55                                                                                                    |
| Viewing Sent Attachments                                                                                                    |
| Viewing Sent Attachments49Responding to an EOB via FastAttach Web51Messages51Inbox52Replying to Provider Messages52Sending Messages to Other Providers53Managing Your Network55Patients56Searching for Patients57                                                                                                    |
| Viewing Sent Attachments49Responding to an EOB via FastAttach Web51Messages51Inbox52Replying to Provider Messages52Sending Messages to Other Providers53Managing Your Network55Patients56Searching for Patients57Viewing a Patient's Attachment History57                                                                                                    |
| Viewing Sent Attachments49Responding to an EOB via FastAttach Web51Messages51Inbox52Replying to Provider Messages52Sending Messages to Other Providers53Managing Your Network55Patients56Searching for Patients57Viewing a Patient's Attachment History57Patient Linking57                                                                                      |
| Viewing Sent Attachments49Responding to an EOB via FastAttach Web51Messages51Inbox52Replying to Provider Messages52Sending Messages to Other Providers53Managing Your Network55Patients56Searching for Patients57Viewing a Patient's Attachment History57Patient Linking57Adding Patients & Health Plan Information59                                           |
| Viewing Sent Attachments49Responding to an EOB via FastAttach Web51Messages51Inbox52Replying to Provider Messages52Sending Messages to Other Providers53Managing Your Network55Patients56Searching for Patients57Viewing a Patient's Attachment History57Patient Linking57Adding Patients & Health Plan Information59Editing Existing Patients59                |
| Viewing Sent Attachments49Responding to an EOB via FastAttach Web51Messages51Inbox52Replying to Provider Messages52Sending Messages to Other Providers.53Managing Your Network.55Patients.56Searching for Patients57Viewing a Patient's Attachment History57Patient Linking57Adding Patients & Health Plan Information59Editing Existing Patients.59Providers61 |

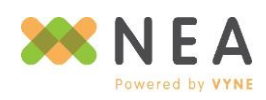

Page | 4

| FastLook                        |
|---------------------------------|
| Reports                         |
| SLA Report                      |
| Productivity Report             |
| My Account                      |
| Account Summary                 |
| My Profile                      |
| Office Profile                  |
| Billing Information             |
| Billing Statements              |
| Manage Users                    |
| Information Center              |
| Help Tools                      |
| Download <i>Fast</i> Attach     |
| What's New                      |
| Leave Feedback                  |
| ontacting NEA Powered by Vyne71 |
|                                 |

©2016 EA Holdings Aggregator, LLC.

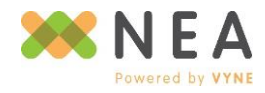

# Updating & Logging into FastAttach

For information on installing FastAttach, please see the FastAttach Web > Information Center section of this guide.

- 1. Launch *Fast*Attach by selecting the icon on your desktop, or from your Start Menu.
  - a. Upon launch, the AutoUpdater displays, updating FastAttach to the latest version.
  - b. Once updates are complete, NEA FastAttach: Login displays.
- 2. If you're a first time user, enter the Facility ID (account number) you received at registration. For existing users, select your practice name from the Practice Name drop-down.
- 3. Enter your username and password in the fields provided.
  - a. Check **Remember Me** to allow *Fast*Attach to remember your user name.
- 4. Click Log In.

# **Forgot Password**

- 1. From NEA FastAttach: Login, click Forgot Password.
- 2. Enter your Facility ID and Username in the fields provided, then click Next.
- 3. Enter the answer to your **Security Question**, then click **Next**.

| Please answer vo         | our security question to continue. |
|--------------------------|------------------------------------|
| Where is y               | our favorite vacation spot?        |
| Security Question Answer | r*                                 |
|                          |                                    |
|                          | Next                               |
| Click                    | here to return to login.           |
|                          |                                    |
|                          |                                    |

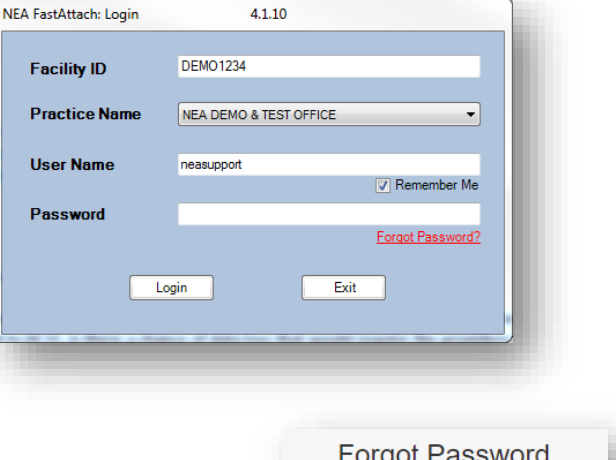

4.1.10

| Please enter your Facility ID and<br>Username to continue.<br>Facility ID * | Please enter your Facility ID and<br>Username to continue.<br>Facility ID *<br>Username * | Please enter your Facility ID and<br>Username to continue.<br>Facility ID *<br>Username *<br>Next<br>Click here to return to login. | Please enter your Facility ID and<br>Username to continue.<br>Facility ID *<br>Username *<br>Next<br>Click here to return to login. |
|-----------------------------------------------------------------------------|-------------------------------------------------------------------------------------------|----------------------------------------------------------------------------------------------------|----------------------------------------------------------------------------------------------------|
| Facility ID *                                                               | Facility ID * Username * Next                                                             | Facility ID * Username * Next Click here to return to login.                                                                        | Facility ID * Username * Next Click here to return to login.                                                                        |
| Username *                                                                  | Username *<br>Next                                                                        | Username *<br>Next<br>Click <u>here</u> to return to login.                                                                         | Username *<br>Next<br>Click <u>here</u> to return to login.                                                                         |
|                                                                             | Next                                                                                      | Next<br>Click here to return to login.                                                                                              | Next<br>Click here to return to login.                                                                                              |
|                                                                             | Next                                                                                      | Next Click <u>here</u> to return to login.                                                                                          | Next<br>Click here to return to login.                                                                                              |

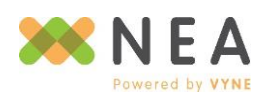

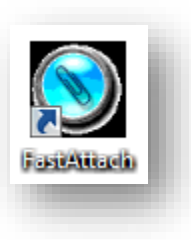

- 4. After providing the correct answer, you will receive a prompt that a temporary password will be sent to the email address on file for your username. Click **Reset Password** to proceed.
- 5. A confirmation will display, indicating a temporary password has been sent for your username to the email address on file.

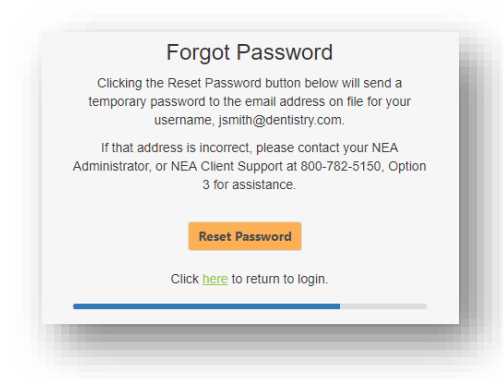

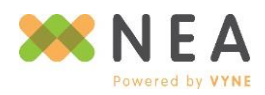

 Once received, use the temporary password to log into FastAttach and complete the password reset process.

### Forgot Password

Your password has been successfully reset. A temporary password has been sent for the following username:

jsmith

After you receive your temporary password, use it to log into FastAttach Web. You will then be presented with the option to set your own password.

Click here to return to login.

# **Update Password**

**Update Password** displays when your password has expired (every 120 days), or if you log in with a temporary password. To create a new password:

 Enter your new password into the New Password field.

Passwords must be 8 - 15 characters and contain at least one letter AND one number. If your password has expired, the new password cannot be the same as the old one.

- 2. Re-enter your new password in the **Confirm Password** field
- 3. Select a **Security Question**, then supply an answer in the **Answer** field.
- 4. An email address is required in the **User Email** field. If one is already listed, it may be edited.
- Once you have completed all required information, click **Continue**. You will be taken to the *FastAttach Main* screen.

*Note: User Information the bottom of Update Password <i>is only editable for Primary User.* 

| Update Password                                                                                    |                                                                                                    |  |  |  |  |  |  |
|----------------------------------------------------------------------------------------------------|----------------------------------------------------------------------------------------------------|--|--|--|--|--|--|
| Your password has expired, please create a new password                                            |                                                                                                    |  |  |  |  |  |  |
| Your new password must be at I<br>Your new password must contain                                   | Your new password must be at least 8 characters long.<br>Your new password must contain at least 1 digit and 1 character. |  |  |  |  |  |  |
| New Password                                                                                       |                                                                                                    |  |  |  |  |  |  |
| Confirm Password                                                                                   |                                                                                                    |  |  |  |  |  |  |
| Security Question                                                                                  | Where is your favorite vacation spot?                                                                                     |  |  |  |  |  |  |
| Answer                                                                                             | New York                                                                                                    |  |  |  |  |  |  |
| User Email                                                                                         | jane.smith@dentalpractice.com                                                                                             |  |  |  |  |  |  |
| Your account does not have su<br>information below. Please cont<br>Support for assistance at 1-800 | fficient administrative privileges to edit the<br>act your account administrator or NEA Technical<br>-782-5150, option 3. |  |  |  |  |  |  |
| User First Name                                                                                    | jane                                                                                                    |  |  |  |  |  |  |
| User Last Name                                                                                     | smith                                                                                                    |  |  |  |  |  |  |
| User Phone Number                                                                                  | 770-441-3203                                                                                                    |  |  |  |  |  |  |
| User Fax Number 770-441-3204                                                                       |                                                                                                    |  |  |  |  |  |  |
|                                                                                                    |                                                                                                    |  |  |  |  |  |  |
|                                                                                                    |                                                                                                    |  |  |  |  |  |  |
| Cancel Continue                                                                                    |                                                                                                    |  |  |  |  |  |  |

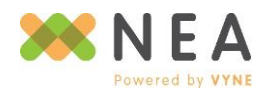

# **Terms & Conditions Notifications & Acceptance**

In the interest of keeping our clients informed, *Fast*Attach prompts users if and when the Terms & Conditions for our services have been updated, allowing you to review, acknowledge and accept any updates as soon as they are published.

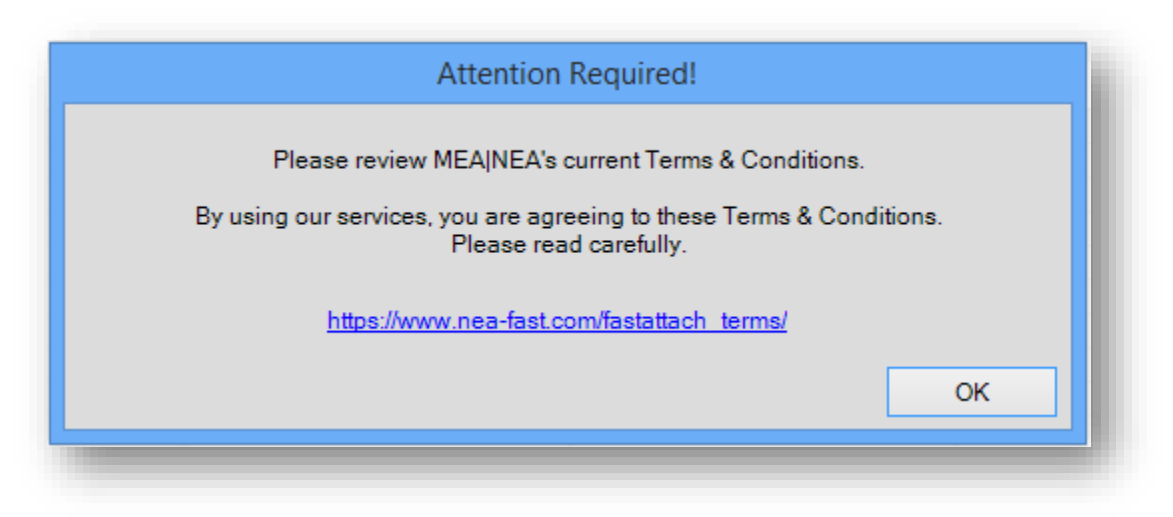

# **Contact Information**

To ensure NEA has up-to-date account contact information on file, the *Update Contact Information* prompt is displayed after logging in if any required information is needed. Enter the appropriate information in the fields provided and click **Update** when finished.

If you're unable to update this information when the prompt appears, click **Close.** You may update this information at any time by selecting **Update Contact Information** from the **Manage** menu.

| Preview and/or update thi<br>appropriate contact info | information in the fields below to ensure NEA has<br>rmation on file. |
|-------------------------------------------------------|-----------------------------------------------------------------------|
| Office Contact Information<br>Office Contact Name     |                                                                       |
| Office Contact Phone                                  | (_)x                                                                  |
| Office Contact Email                                  |                                                                       |
| Billing Contact Information                           |                                                                       |
| Same as Office Contact 🛽                              |                                                                       |
| Billing Contact Name                                  |                                                                       |
| Billing Contact Phone                                 | (x                                                                    |
| Billing Contact Email                                 |                                                                       |
|                                                       |                                                                       |
|                                                       | Update Close                                                          |

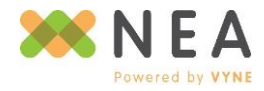

# FastAttach Main Screen Guide

| NEA FastAtta    | ch: Main                              |               | DEMO1234 - neasu    | ipport              |                         |                      |                    |                   |
|-----------------|---------------------------------------|---------------|---------------------|---------------------|-------------------------|----------------------|--------------------|-------------------|
| lelp Manage     |                                       | A             | -                   |                     |                         |                      |                    | ТМ                |
|                 | NE                                    | <b>A</b> ,    | Fa                  |                     |                         | LL                   |                    |                   |
| Claim Attachmen | its                                   |               |                     |                     |                         |                      |                    |                   |
| New /<br>Search | Edit                                  | Delete        | Send                | Interface<br>Import | Provider<br>Information | Payor<br>Information | Online<br>Features | 2                 |
| 😑 Quick Grou    | up 👻 👰 Clear Gro                      | uping 🛛 🔩 Sav | re Layout 🏾 🍤 Reset | Layout 🛛 📳 Exp      | ort                     |                      | Last Refreshed:    | 7/13/2016 4:46 PM |
| Enter text to s | earch                                 |               | •                   | Find Clea           | ar                      |                      |                    |                   |
|                 |                                       |               | Drag a column h     | eader here te grau  | n hu that column        |                      |                    |                   |
| Status 🔻        | <ul> <li>Patient Full Name</li> </ul> | Insured Id    | Doctor Full Name    | Payor Name          | Date Of Service         | Create Date          | Date Of Birth      | Location          |
| Ready to Send   | John Smith                            | 02031986      | Jane Doe            | MetLife             | 07/05/2016 - 0          | 07/11/2016           | 02/03/1986         | DEMO1234          |
| Ready to Send   | John Doe                              | 01011975      | Jane Doe            | Delta Dental C      | Pre-Auth                | 07/11/2016           | 01/01/1975         | DEMO 1234         |
| Ready to Send   | Jane Doe                              | 01011975      | Jane Doe            | AETNA               | 07/11/2016 - 0          | 07/11/2016           | 01/01/1975         | DEMO1234          |
| On Hold         | Jane Smith                            | 05181992      | Jane Doe            | BCBS of Tenne       | 07/04/2016 - 0          | 07/11/2016           | 05/18/1992         | DEMO1234          |
|                 |                                       |               |                     |                     |                         |                      |                    |                   |

# **Menu Options**

- Help Online access to the user manual, online support tools, and Client Support contact information.
  - FastChat Online chat with Client Support.
  - FastAssist Remote support access.
- Manage Access to Update Contact Information and FastAttach configuration details.
  - Update Contact Information Update contact information associated with your FastAttach account.
  - **Configuration** *Fast*Attach installation configuration information.

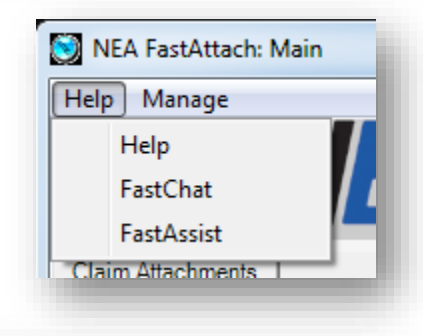

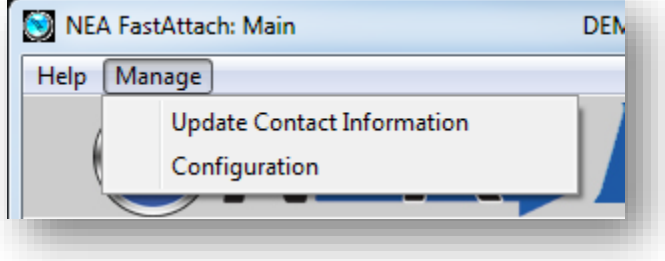

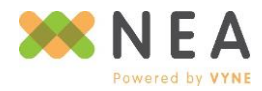

# **Toolbar Controls**

| 🔰 NEA FastAttach: Main | DEMO1234 - neasupport        |                                                  |     |
|------------------------|------------------------------|--------------------------------------------------|-----|
| Help Manage            |                              |                                                  |     |
|                        | <b>, Fas</b> i               | Atta                                             | ch  |
| Claim Attachments      |                              |                                                  |     |
| New / Edit             | Delete Send Interface Import | Provider<br>Information Payor Online<br>Features | ] 🔁 |

- 1. New/Search Search for, manage, create and link patients, as well as create attachments.
- 2. Edit Edit a selected attachment from the attachment list.
- 3. Delete Delete the selected attachment(s) from the attachment list.
- 4. Send Send any attachment with a status of Ready to Send.
- 5. Interface Import Import attachments from an interface (when applicable).
- 6. **Provider Screen** Manage provider information.
- 7. **Payor Information** View and print payor information, access *Fast*Look for procedure code requirement information and set up payor favorites.
- 8. Online Features Access to FastAttach Web.
- 9. **Refresh** Refresh attachment list.

# **Mini Toolbar Controls**

| 🖶 Quick Group 👻 🟚 Clear Grouping | 🗟 Save Layout 🏾 🏷 Reset Layout 🛛 🕞 Export | Last Refreshed: 7/13/2016 5:11 PM |
|----------------------------------|-------------------------------------------|-----------------------------------|
| Enter text to search             | ▼ Find Clear                              |                                   |
|                                  |                                           |                                   |

- 1. **Quick Group** Select from preset options to group information displayed in the attachment list by one or more columns for easy viewing. See the *Additional Controls* section for more information on grouping.
- 2. Clear Grouping Remove all applied attachment list groupings.
- 3. **Save Layout** Save all groupings and column settings for the current user name.
- 4. **Reset Layout –** Restore attachment list to default display.

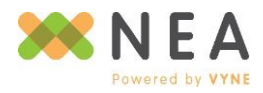

😑 Quick Group 🔻

Status

Payor

Location

5. **Export –** Print or export all displayed grid information to a variety of file formats.

| Ŭ | 9 Prev | iew  |             |                 |            |                |              |                |             |              |              |   |          |
|---|--------|------|-------------|-----------------|------------|----------------|--------------|----------------|-------------|--------------|--------------|---|----------|
|   | File   | View | Background  |                 |            |                |              |                |             |              |              |   | -        |
|   |        | 8 🗎  | 8'8 4       |                 | (2) <      | 100%           |              |                | ▶   📴 -     | <u>₩</u> - [ | <u>i</u> (3) |   |          |
|   |        |      |             |                 |            |                |              |                |             |              | ✓ PDF File   |   | <u> </u> |
|   |        |      |             |                 |            |                |              |                |             |              | HTML File    | e |          |
|   |        |      |             |                 |            |                |              |                |             |              | RTF File     |   |          |
|   |        |      |             |                 |            |                |              |                |             |              | XLS File     |   |          |
|   |        |      | Status      | atient Full Nan | Insured Id | octor Full Nar | PavorName    | Date Of Servic | Create Date | Date (       | XLSX File    |   |          |
|   |        |      | Ready to Se | n John Smith    | 02031986   | Jane Doe       | MetLife      | 07/05/2016 -   | 07/11/2016  | 02/03/       | CSV File     |   | =        |
|   |        |      | Ready to Se | n John Doe      | 01011975   | Jane Doe       | Delta Dental | Pre-Auth       | 07/11/2016  | 01/01/       | Text File    |   |          |
|   |        |      | Ready to Se | n Jane Doe      | 01011975   | Jane Doe       | AETNA        | 07/11/2016 -   | 07/11/2016  | 01/01/       | Image File   | e |          |
|   |        |      | On Hold     | Jane Smith      | 05181992   | Jane Doe       | BCBS of Ten  | 07/04/2016 -   | 07/11/2016  | 05/18/19     | 92 DEM0123   | 4 |          |
|   |        |      |             | 4               |            |                |              |                |             |              |              |   |          |
|   |        |      |             |                 |            |                |              |                |             |              |              |   |          |
|   |        |      |             |                 |            |                |              |                |             |              |              |   |          |
|   |        |      |             |                 |            |                |              |                |             |              |              |   |          |
|   |        |      |             |                 |            |                |              |                |             |              |              |   |          |
|   |        |      |             |                 |            |                |              |                |             |              |              |   |          |
|   |        |      |             |                 |            |                |              |                |             |              |              |   |          |
|   |        |      |             |                 |            |                |              |                |             |              |              |   |          |
|   |        |      |             |                 |            |                |              |                |             |              |              |   |          |
|   |        |      |             |                 |            |                |              |                |             |              |              |   |          |
|   |        |      |             |                 |            |                |              |                |             |              |              |   |          |
|   |        |      |             |                 |            |                |              |                |             |              |              |   | -        |
|   |        |      | !           |                 |            |                |              |                |             |              |              |   | •        |
| F | Page 1 | of 1 |             |                 |            |                |              |                |             |              | 100%         | Ξ | • • •    |
|   |        |      |             |                 |            |                |              |                |             |              |              |   |          |

6. Search – Search the attachment list using any displayed information.

| John          |                   |            | •                | Find Clea           | ar               |             |               |          |
|---------------|-------------------|------------|------------------|---------------------|------------------|-------------|---------------|----------|
|               |                   |            | Drag a column ł  | neader here to grou | p by that column |             |               |          |
| Status 🗸      | Patient Full Name | Insured Id | Doctor Full Name | Payor Name          | Date Of Service  | Create Date | Date Of Birth | Location |
| Ready to Send | John Smith        | 02031986   | Jane Doe         | MetLife             | 07/05/2016 - 0   | 07/11/2016  | 02/03/1986    | DEMO1234 |
| Ready to Send | John Doe          | 01011975   | Jane Doe         | Delta Dental C      | Pre-Auth         | 07/11/2016  | 01/01/1975    | DEMO1234 |

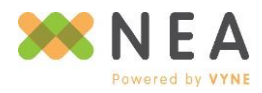

# **Additional Controls**

- 1. Click and drag displayed columns to your preferred order.
- 2. Select multiple attachments from the attachments list (to delete only) using any of the following keyboard/mouse actions:
  - a. **CTRL + A** selects all attachments listed.
  - b. **CTRL + mouse click** selects each attachment as it's clicked.
  - c. **SHIFT + mouse click** selects all attachments between the top-most selected attachment and the bottom-most selected attachment.
- Right-click a listed attachment to send (Ready to Send status only), edit, or delete it.
- 4. Filter the attachment list by any columns' displayed data by selecting the filter icon on the desired column. Additional filter options are available by right-clicking a column header. See #6 for more details.

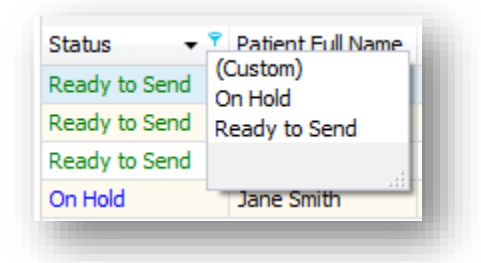

| Status        | <ul> <li>Patient Fu</li> </ul> | ll Name | Insured Id       | Doct |
|---------------|--------------------------------|---------|------------------|------|
| Ready to Send | John St                        | Com     | d Atta alama ant | ane  |
| Ready to Send | John D                         | Send    | d Attachment     | ane  |
| Ready to Send | Jane D                         | Edit    | Attachment       | ane  |
| On Hold       | Jane Si                        | Dele    | te Attachment    | ane  |

5. Clear any applied filter(s) by unchecking them from the bottom-most section of the attachment list, or by selecting the "x" to remove all filters.

| K4 4 Record 1 of 3 ► ₩ 4         | • •         |
|----------------------------------|-------------|
| × ▼ [Status] = 'Ready to Send' ▼ | Edit Filter |
|                                  | 4           |
|                                  |             |
|                                  |             |

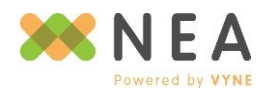

- Right-click the attachment list's header row to access additional viewing controls, including:
  - Sort listed attachments by any column in ascending or descending order, or clear sorting.
  - b. Right-click to group the attachment list by the selected column with
     Group by This Column. For more information on grouping, see #7.
  - c. Hide the Group By box that displays the columns the attachment list is grouped by.
  - d. Hide the selected column from the attachment list.
  - e. View and/or retrieve previously hidden columns using the **Column Chooser**.

| status        | AI         | Sort Ascending         |
|---------------|------------|------------------------|
| Ready to Send | Z+         | Soft Ascending         |
| Ready to Send | A+         | Sort Descending        |
| Ready to Send |            | Clear Sorting          |
| On Hold       | 8          | Group By This Column   |
|               |            | Hide Group By Box      |
|               |            | Hide This Column       |
|               |            | Column Chooser         |
|               | <b>↓</b> → | Best Fit               |
|               |            | Best Fit (all columns) |
|               | 7          | Filter Editor          |
|               |            | Show Auto Filter Row   |

- f. Use **Best Fit** to adjust the currently selected column's width automatically, or auto-adjust all displayed columns at once based on content by selecting **Best Fit (all columns)**.
- g. Use the Filter Editor to create complex filtering settings.
- h. Quickly filter by any column using **Show Auto Filter Row**, which will then display a type-able row in the attachment list to enter filter preferences.

|      |             | John       |          |          |                |                |            |            |          |
|------|-------------|------------|----------|----------|----------------|----------------|------------|------------|----------|
|      |             |            |          |          |                |                |            |            |          |
| Read | ady to Send | John Smith | 02031986 | Jane Doe | MetLife        | 07/05/2016 - 0 | 07/11/2016 | 02/03/1986 | DEMO1234 |
| Read | ady to Send | John Doe   | 01011975 | Jane Doe | Delta Dental C | Pre-Auth       | 07/11/2016 | 01/01/1975 | DEMO1234 |

7. Group the attachment list by any column(s) displayed by clicking and dragging column header(s) into the designated area. For example:

Before grouping:

|               |                   |            | -                | -              |                 |             |               |          |
|---------------|-------------------|------------|------------------|----------------|-----------------|-------------|---------------|----------|
| Status 🔻      | Patient Full Name | Insured Id | Doctor Full Name | Payor Name     | Date Of Service | Create Date | Date Of Birth | Location |
| Ready to Send | John Smith        | 02031986   | Jane Doe         | MetLife        | 07/05/2016 - 0  | 07/11/2016  | 02/03/1986    | DEMO1234 |
| Ready to Send | John Doe          | 01011975   | Jane Doe         | Delta Dental C | Pre-Auth        | 07/11/2016  | 01/01/1975    | DEMO1234 |
| Ready to Send | Jane Doe          | 01011975   | Jane Doe         | AETNA          | 07/11/2016 - 0  | 07/11/2016  | 01/01/1975    | DEMO1234 |
| On Hold       | Jane Smith        | 05181992   | Jane Doe         | BCBS of Tenne  | 07/04/2016 - 0  | 07/11/2016  | 05/18/1992    | DEMO1234 |

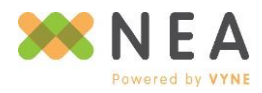

Page | 14

# After grouping (by Status column):

| atient Full Name | Insured Id        | Doctor Full Name | Payor Name        | Date Of Service  | Create Date | Date Of Birth | Location |
|------------------|-------------------|------------------|-------------------|------------------|-------------|---------------|----------|
| ▲ Status: Ready  | to Send (Count=3) |                  |                   |                  |             |               |          |
| John Smith       | 02031986          | Jane Doe         | MetLife           | 07/05/2016 - 07/ | 07/11/2016  | 02/03/1986    | DEMO1234 |
| John Doe         | 01011975          | Jane Doe         | Delta Dental CA ( | Pre-Auth         | 07/11/2016  | 01/01/1975    | DEMO1234 |
| Jane Doe         | 01011975          | Jane Doe         | AETNA             | 07/11/2016 - 07/ | 07/11/2016  | 01/01/1975    | DEMO1234 |

# **Provider Information**

**Provider Information** allows you to manage the provider information associated with your *Fast*Attach account.

To access *Provider Information*, click **Provider Information** from *FastAttach Main.* 

# **Adding Providers**

- 1. Click the **New** button.
- Enter the doctor's information and specialty. Click Save.
- The doctor is added to the Current Providers grid.

| New                                                                                                    | Save               |                 |                                                                   |                                               |      | Back   |
|----------------------------------------------------------------------------------------------------|--------------------|-----------------|-------------------------------------------------------------------|-----------------------------------------------|------|--------|
|                                                                                                    |                    |                 |                                                                   |                                               |      |        |
| ment Drevidere                                                                                               |                    |                 |                                                                   |                                               |      |        |
| octor's First Name                                                                                           | Doctor's Last Name | Doctor's Tax ID | Doctor's License Number                                           | Location                                      |      |        |
| ane                                                                                                    | Doe                | 123456          | 123456                                                            | DEMO1234                                      | Edit | Delete |
|                                                                                                    |                    |                 | NEA DEMO                                                          | A TEST OFFICE                                 |      |        |
| Doctor's First N<br>Doctor's Last N                                                                          | lame               |                 | NEA DEMO<br>100 Ashford<br>Suite 300<br>Dunwoody, Q<br>770-441-32 | & TEST OFFICE<br>I Center N<br>GA 30338<br>03 |      |        |
| Doctor's First N<br>Doctor's Last N<br>Doctor's Tax ID                                                       | lame               |                 | NEA DEMO<br>100 Ashford<br>Suite 300<br>Dunwoody, C<br>770-441-32 | & TEST OFFICE<br>d Center N<br>GA 30338<br>03 |      | ٦      |
| Doctor's First N<br>Doctor's Last N<br>Doctor's Tax ID<br>Doctor's Licens                                    | lame               |                 | NEA DEMO<br>100 Ashford<br>Suite 300<br>Dunwoody, (<br>770-441-32 | & TEST OFFICE<br>I Center N<br>GA 30338<br>03 |      |        |
| Doctor's First N<br>Doctor's Last N<br>Doctor's Tax ID<br>Doctor's Licens<br>Doctor's NPI                    | lame               |                 | NEA DEMO<br>100 Ashfor<br>Suite 300<br>Dunwoody, (<br>770-441-32  | & TEST OFFICE<br>I Center N<br>SA 30338<br>03 |      |        |
| Doctor's First N<br>Doctor's Last N<br>Doctor's Tax ID<br>Doctor's Licens<br>Doctor's NPI<br>Doctor's Specia | lame               | elect Specialty | NEA DEMO<br>100 Ashfor<br>Suite 300<br>Dunwoody, (<br>770-441-32  | & TEST OFFICE<br>I Center N<br>5A 30338<br>03 |      |        |
| Doctor's First N<br>Doctor's Last N<br>Doctor's Tax ID<br>Doctor's Licens<br>Doctor's NPI<br>Doctor's Specia | lame               | elect Specialty | NEA DEMO<br>100 Ashfor<br>Suite 300<br>Dunwoody, (<br>770-441-32  | & TEST OFFICE<br>I Center N<br>5A 30338<br>03 |      |        |
| Doctor's First N<br>Doctor's Last N<br>Doctor's Tax ID<br>Doctor's Licens<br>Doctor's NPI<br>Doctor's Specia | lame               | elect Specialty | NEA DEMO<br>100 Ashfor<br>Suite 300<br>Dunwoody, (<br>770-441-32  | & TEST OFFICE<br>I Center N<br>5A 30338<br>03 |      |        |

# **Editing Existing Providers**

- 1. Click the right-hand Edit option on the same row of the provider you wish to edit.
- 2. Make the desired changes to the selected provider's information in the fields provided, then click Save.

# **Deleting Providers**

- 1. Click the right-hand **Delete** option on the same row of the provider you wish to edit.
- 2. Click **Yes** to confirm the provider's deletion from *Fast*Attach.

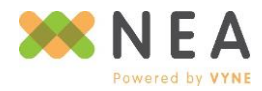

# **Payor Information**

**Payor Information** allows you to view the list of payors that accept electronic attachments from NEA, access *Fast*Look, and set up payor favorites for your *Fast*Attach account.

To access *Payor Information*, click **Payor Information** from *FastAttach Main*.

### Search

Quickly determine if a payor is on the NEA payor list and/or add it as a favorite by using the search field at the top of the screen.

| ave Favorit | es Print Pavor List                      |           | Back                         |
|-------------|------------------------------------------|-----------|------------------------------|
|             |                                          |           |                              |
|             |                                          |           |                              |
| avors       |                                          |           |                              |
| ajoit       |                                          |           |                              |
| 1           | ▼ Find Cl                                | ear       |                              |
|             | Deves                                    | Master TD |                              |
|             | AADD Daathal Inc. and an                 | Master ID | Cooling to the second second |
|             |                                          | 019021    | Fastlook                     |
|             | Aetra DMO                                | 037001    | East ook                     |
|             | AETINA Life and Casualty                 | 037018    | EastLook                     |
|             | AETIA Select                             | 037003    | Eastlook                     |
|             | Alan Shirm & Associates                  | 100001    | Fastlook                     |
|             | America's TPA                            | 150000    | EastLook                     |
|             | American Dental Plan of GA. Inc.         | 017006    | FastLook                     |
|             | American Dental Plan of NC, Inc.         | 017007    | FastLook                     |
|             | American Dental Plan, Inc.               | 017004    | FastLook                     |
|             | American Dental Prov. of AR, Inc.        | 017005    | FastLook                     |
|             | American Prepaid Dental Plan of OH, Inc  | 017027    | FastLook                     |
|             | American Prepaid Professional Svcs., Inc | 017028    | FastLook                     |
|             | Americhoice                              | 005006    | FastLook                     |
|             | Ameritas                                 | 001001    | FastLook                     |
|             | Anthem BCBS Colorado                     | 026030    | FastLook                     |
|             | Anthem BCBS Connecticut                  | 026031    | FastLook                     |
|             | Anthem BCBS Indiana                      | 026032    | FastLook                     |
|             | Anthem BCBS Kentucky                     | 026033    | FastLook                     |
|             | Anthem BCBS Maine                        | 026026    | FastLook                     |
|             | Anthem BCBS Missouri                     | 026027    | FastLook 🚽                   |
|             |                                          |           |                              |
|             |                                          |           |                              |

# **FastLook**

To retrieve payor information and procedure code requirements, click the right-hand **FastLook** link on the same row as the payor you wish you view details on.

# **Payor Favorites**

Use payor favorites to create a list of your most frequently used payors. Favorited payors will display in the *Patient Information* screen's *Add Patient Insurance* window for easy viewing, while still providing access to the full NEA payor list.

For more information on payor favorites and the **Patient Information** screen, see the **Managing Patients in Patient Information** section of this guide.

- 1. Click the checkbox beside each payor you would like to include as a favorite.
- 2. Click Save Favorites when done.

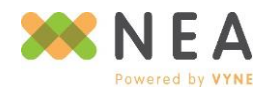

# **Patient Search**

*Patient Search* allows you to manage your patients through a variety of options, including:

- Searching, viewing and editing existing patients.
- Adding new patients.
- Viewing patient attachment history.
- Linking patients to consolidate duplicates into a comprehensive patient record.
- Initiating new attachments.

To access the *Patient Search* click New/Search from *FastAttach Main*.

| Searchi | ing t | for P | atients |  |
|---------|-------|-------|---------|--|

| ter trass trasent search     | DEM                  | 101234 - neasupport                                       |                |
|------------------------------|----------------------|-----------------------------------------------------------|----------------|
| lp                           |                      |                                                           |                |
| New Patient Link Patients    |                      |                                                           | Return to Main |
| Patient Lookup<br>First Name | LastName             | Date of Birth         Home Location          //         V | •              |
|                              |                      |                                                           | Search         |
|                              |                      |                                                           |                |
| Search Results               |                      |                                                           |                |
| Link First Name Last         | Name Date Of B Payor | Member Id Home Location                                   |                |
|                              |                      |                                                           |                |
| 16 4 b W Bane 1of 1          | Use the              | e search fields above to find a patient                   |                |
| H4 ∢ ≯ MA Page lof1 <        | Use the              | e search fields above to find a patient                   | ÷              |

- Enter the patient's first name, last name and/or date of birth. Partial searches are supported. Note: If you use FastAttach in a multi-location implementation, when enabled, you may search for patients across other FastAttach accounts associated with yours and use them to create attachments. Use the Home Location drop-down to search a specific location, or across all locations.
- 2. Click Search.
- 3. All patients that match your search criteria will be displayed in the **Search Results** section. If your search returns more than 100 results, they will be displayed across multiple pages. Use the controls at the bottom of your search results to navigate between pages. Sort results by any column displayed.

| Link |      | First Name | Last Name | Date Of Birth | Payor                        | Member Id | Home Location |              |                   |
|------|------|------------|-----------|---------------|------------------------------|-----------|---------------|--------------|-------------------|
|      | Edit | John       | Doe       | 01/01/1975    | Delta Dental CA (Commercial) | 01011975  | DEMO1234      | View History | Create Attachment |
|      | Edit | Jane       | Doe       | 01/01/1975    | AETNA                        | 01011975  | DEMO1234      | View History | Create Attachment |

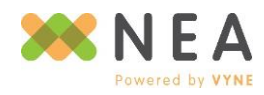

# **Viewing a Patient's Attachment History**

- 1. From the Search Results, click the right-hand History option on the same row of the desired patient.
- 2. A list of all attachments submitted for that patient will be displayed in a separate window, sorted by NEA#.
- 3. To view an attachment, click the right-hand **View** link on the same row of the attachment you wish to view. This will launch *Attachment* for the selected attachment in *Fast*Attach Web.

# **Patient Linking**

When enabled, patient linking allows you to consolidate two or more duplicate existing patients into a comprehensive patient record. All patients contained within a link will share the same attachment history and image archive. **Once linked, patients cannot be unlinked.** 

Note: If you use FastAttach in a multi-location implementation, you may link patients across other FastAttach accounts associated with yours. Use the **Home Location** drop-down to search a specific location, or across all locations, for patients that you wish to include in a link.

> From the Search Results, select the checkbox beside each patient you wish to include in the link, then click Link Patients.

| Patient Na<br>Patient D | amme: John Doe<br>DB: 01/01/1975 |   |                              |          |            |       |
|-------------------------|----------------------------------|---|------------------------------|----------|------------|-------|
| IEA #                   | Dates Of Service                 | • | Payor                        | Location | Date Sent  |       |
| 6274514                 | PREAUTH                          |   | Delta Dental CA (Commercial) | DEMO1234 | 07/19/2016 | View  |
|                         |                                  |   |                              |          |            |       |
|                         |                                  |   |                              |          | ſ          | Close |

| Link     |      | First Name | Last Name | Date Of Birth | Payor | Member Id | Home Location |              |                   |
|----------|------|------------|-----------|---------------|-------|-----------|---------------|--------------|-------------------|
| <b>V</b> | Edit | Rebecca    | Anderson  | 01/01/1975    | AETNA | 01011975  | DEMO1234      | View History | Create Attachment |
| <b>V</b> | Edit | Becky      | Anderson  | 01/01/1975    | AETNA | 01011975  | DEMO1234      | View History | Create Attachment |
| <b>V</b> | Edit | Becca      | Anderson  | 01/01/1975    | AETNA | 010101975 | DEMO1234      | View History | Create Attachment |

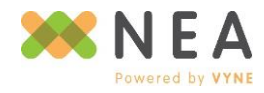

- 2. Selected patients will display in the *Link Patients* window. From here, a summary of each patient's information is displayed in order to determine if the selected records are for the same person.
  - a. (Remove) –
     Removes patient from the list of patients to be linked.
  - Already Linked) –
     Indicates the patient is included in a previous link.
  - c. Hide from Search Consolidate results in *Patient Search* by hiding selected patients from search results. At least one patient within a link must remain visible.

| atients Selected to Link                     | ¢                                                                       |                                     |                  |                                                    |
|----------------------------------------------|-------------------------------------------------------------------------|-------------------------------------|------------------|----------------------------------------------------|
| Linked patients will sh<br>NOTE: Once patien | are a combined image archive and<br>ts are linked, they cannot be unlin | attachment history.<br><b>ked</b> . |                  | <ul> <li>Remove</li> <li>Already linked</li> </ul> |
|                                              | Hide from Search                                                        | Hide from Search                    | Hide from Search |                                                    |
| Home Location                                | DEMO1234                                                                | DEMO1234                            | DEMO1234         |                                                    |
| Name                                         | Rebecca Anderson                                                        | Becky Anderson                      | Becca Anderson   |                                                    |
| Date of Birth                                | 01/01/1975                                                              | 01/01/1975                          | 01/01/1975       |                                                    |
| Provider                                     | Jane Doe                                                                | Jane Doe                            | Jane Doe         |                                                    |
| Payor                                        | AETNA                                                                   | AETNA                               | AETNA            |                                                    |
| Member Name                                  | Rebecca Anderson                                                        | Becky Anderson                      | Becca Anderson   |                                                    |
| Member ID                                    | 01011975                                                                | 01011975                            | 010101975        |                                                    |
| Attachment<br>History                        | NEA # Date Sent                                                         | NEA # Date Sent                     | NEA # Date Sent  |                                                    |
|                                              |                                                                         |                                     |                  | Save Cancel                                        |

This may be changed by

viewing a selected patient's

linked patients in *Patient Information*. See the *Managing Patients in Patient Information* section of this guide for more details.

3. Click **Save** to complete the patient link. Once saved, the *Link Patients* window will close and return you to *Patient Search* with updated search results.

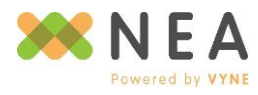

# **Managing Patients in Patient Information**

*Patient Information* allows you to enter new patient records, or edit existing patient records. Attachment history is easily viewable from this screen.

# **Adding Patients & Insurance Information**

- From the *Patient Search* screen, click the New Patient button.
- Enter the patient's First
   Name, Last Name, and
   Date of Birth.
- Select the patient's Default Provider.
- To add insurance information, click Add Insurance. To create an Image Archive Only patient, skip steps 5-7.
- In the Add Patient Insurance window, select the patient's plan from the Payor Name drop-

| Required Informa                   | ition                 |                           |             |              |              |               |
|------------------------------------|-----------------------|---------------------------|-------------|--------------|--------------|---------------|
| FirstName                          |                       | LastName                  |             | Date of Birt | h            |               |
| Home Location                      |                       | Default Provid            | ler         | _/_/_        |              |               |
| DEMO1234                           |                       | ▼ Jane Doe                |             | -            |              |               |
| Patient Insurance<br>Default Payor | 3                     | Member First              | Member Last | Member Id    | Relationship |               |
| Patient Insurance<br>Default Payor | 3                     | Member First              | Member Last | Member Id    | Relationship |               |
| Patient Insurance<br>Default Payor | ,                     | Member First<br>No patie  | Member Last | Member Id    | Relationship | Add Insurance |
| Patient Insurance<br>Default Payor | a<br>Dates Of Service | Member First<br>No patier | Member Last | Member Id    | Relationship | Add Insurance |

😒 Add Patient Insurance

Show All Payors () Member First Name

Member Last Name

Member ID

Select or Type to Search for a Payor –

Payor Name

down by clicking and scrolling to the appropriate plan name, or by typing directly into the drop-down to search the payor list.

Note: This drop-down only shows favorited payors, unless the **Show All Payors** checkbox is selected. Select this option to review NEA's full payor list. For more information on NEA's payor list and payor favorites, see the **Payor Information** section of this guide.

- The Relationship drop-down will default to "Self", and automatically populate Member First Name and Member
   Last Name based on the patient information entered. If the Relationship is set to any option other than "Self", you will need to provide the Member First Name and Member Last Name.
- 7. Enter the Member ID and click OK.
- 8. To save information entered and proceed to create an attachment, click Create Attachment.

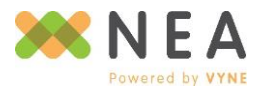

Page | 20

23

-

Cancel

Relationship

Self

0K

- 9. To save information entered, click Save.
- 10. To return to Patient Search, click Return to Search.

# **Editing Existing Patients**

- 1. After searching for a patient from *Patient Search*, double-click the patient from the search results, or click the left-hand **Edit** link on the same row as the patient you wish to edit.
- 2. From *Patient Information*, make any necessary changes to patient information in the **Required Information** section.
- To see what patients are linked to the patient you're viewing, click View Linked Patients. From here, you may change what patient(s) included in the link are hidden from your search results in Patient Search.
- To modify insurance information, select the righthand Edit link on the same row as the insurance record you wish to modify from the

| First Name | Last Name | Date Of Birth | Home Location | Hide F | rom Search |
|------------|-----------|---------------|---------------|--------|------------|
| lecky      | Anderson  | 01/01/1975    | DEMO1234      |        | <b>V</b>   |
| lecca      | Anderson  | 01/01/1975    | DEMO1234      |        | <b>v</b>   |
|            |           |               |               |        |            |
|            |           |               |               |        |            |
|            |           |               |               |        |            |
|            |           |               |               |        |            |
|            |           |               |               |        |            |
|            |           |               |               |        |            |
|            |           |               |               |        |            |
|            |           |               |               |        |            |
|            |           |               |               |        |            |
|            |           |               |               | Save   | Cancel     |
|            |           |               |               |        |            |

Patient Insurance section. Click OK when finished.

- 5. To delete an insurance record, select the right-hand **Delete** link on the same row as the insurance record you wish to remove. Click **OK** to confirm the deletion. *Note: If there is only one insurance record listed for the patient, you will not be able to delete it.*
- 6. To save information entered and proceed to create an attachment, click Create Attachment.
- 7. To save information entered, click Save.
- 8. To return to Patient Search, click Return to Search.

# **Deleting Existing Patients**

- 1. After searching for a patient from *Patient Search*, double-click the patient from the search results, or click the left-hand **Edit** link on the same row as the patient you wish to edit.
- 2. From *Patient Information*, click **Delete Patient** (when enabled). Click **Yes** to confirm the deletion and return to *Patient Search*.

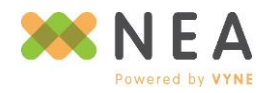

# **Data Entry Screen Guide**

| 💓 NEA FastAttach: Data Entr | ry DEMO1234 - ne                   | asupport                                                                                                    |              |
|-----------------------------|------------------------------------|----------------------------------------------------------------------------------------------------|--------------|
| Help                        |                                    |                                                                                                    |              |
| Save                        | Hold Patient Info                  | The patient information in this communication is protected by<br>U.S. Privacy Laws. If you are not the intended recipient or an<br>agent thereof, disclosing, distributing or cooying the information is<br>prohibited by law; you must delete it and notify the sender. | Cancel       |
| Patient Information         |                                    | Capture Images                                                                                                    |              |
| Patient Name                | Rebecca Anderson                   | Screen Twain/                                                                                                    |              |
| DOB                         | 01/01/1975                         | Capture Scanner File Import Archive                                                                                                    | Fast Kapture |
| Home Location               | DEMO1234                           | Image Description Size Archive                                                                                                    |              |
| Services Rendered           | NEA DEMO & TEST OFFICE / DEMO12: - |                                                                                                    |              |
| Provider                    | Jane Doe 🔹                         |                                                                                                    |              |
| Insurance Information       |                                    | No images have been added                                                                                                    |              |
| Payor                       | NEA TEST PAYOR                     |                                                                                                    |              |
|                             | Check Requirements                 |                                                                                                    |              |
| MemberName                  | Rebecca Anderson                   |                                                                                                    |              |
| Relationship                | Selt                               | EOB Information                                                                                                    |              |
| Memberia                    | 01011375                           | Did the payor request this attachment?                                                                                                    | s 🔍 No       |
|                             |                                    | Pavor Reference Number                                                                                                    |              |
|                             |                                    |                                                                                                    |              |
|                             |                                    | Narrative                                                                                                    |              |
| Dates of Service            |                                    |                                                                                                    |              |
| Olaim                       | O Prior Authorization              |                                                                                                    |              |
| Date of Service From:       |                                    |                                                                                                    |              |
| _1_1                        |                                    |                                                                                                    |              |
| Edit date of service thru   |                                    |                                                                                                    |              |
| Date of Service Thru:       |                                    |                                                                                                    |              |
| _/_/                        | <b>_</b>                           | <u> </u>                                                                                                    | Ŧ            |
|                             |                                    |                                                                                                    |              |
|                             |                                    |                                                                                                    |              |

# **Help Menu**

Online access to the user manual, online support tools, and Client Support contact information.

### **Toolbar Controls**

- Save Saves the attachment and places it in a status of Ready to Send on FastAttach Main. Attachments with a status of Ready to Send will automatically be send if the Send button is clicked
- 2. **Hold** Saves the attachment and places it in a pending status of **On Hold** on *FastAttach Main*. Attachments with a status of On Hold will not be sent if the **Send** button is clicked.
- Patient Info Displays Patient Information for the patient included in the displayed attachment for review and/or editing. See the Managing Patients in Patient Information section for more details on editing patients. From Patient Information:
  - a. Click **Save** to save changes.
  - b. Click Return to Data Entry to discard changes.
- 4. Cancel Discard all changes and return to FastAttach Main.

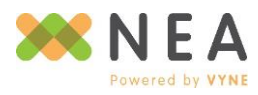

# **Patient Information & Payor Information**

Displays a summary of the information as indicated from *Patient Information* or as supplied from an integrated software.

- Services Rendered Location in which services have been rendered for the patient. Note: In a multi-location implementation, Services Rendered may differ from Home Location.
- **Check Requirements** Look up attachment requirements based on the payor selected. Launches *FastLook* for the selected payor from *Fast*Attach Web.

| arch Health Plans |                |                |                          |                                 | •                         |                        |                                                                                                    |
|-------------------|----------------|----------------|--------------------------|---------------------------------|---------------------------|------------------------|----------------------------------------------------------------------------------------------------|
| lealth Plan       | Details        |                |                          |                                 |                           |                        |                                                                                                    |
| lan Name: AE      | TNA            |                |                          |                                 |                           |                        |                                                                                                    |
| arrier Name: A    | AETNA          |                |                          |                                 |                           |                        |                                                                                                    |
| Clearinghouse     | E-Claim ID     | Address 1      | Address 2                | City                            | State                     | Zip                    | Comments                                                                                             |
| APEX              | 61             | P.O. Box 14093 |                          | Lexington                       | KY                        | 40512-4094             | Payor has not specified special comments.                                                            |
| DS-EDI            | 60054          |                |                          |                                 |                           |                        |                                                                                                    |
| EHG               | 60054          |                |                          |                                 |                           |                        |                                                                                                    |
| Emdeon            | 123456         |                |                          |                                 |                           |                        |                                                                                                    |
|                   | (005)          | Dhana Mumbas   | Description              |                                 |                           |                        | Attachment Return Policy                                                                             |
| 4P275             | 60034          | Phone Number   | If you require technical | esistance with the Astea websit | a place call this number  |                        | All originally reus and shales are returned to the destist, effor 20 days. Disital (or eased) y reus |
| NIS               |                | 800-451-7715   | Call our National Dentir | Line for arristance             | e please can this number. |                        | are not returned.                                                                                    |
| PracticeWorks     |                |                |                          |                                 |                           |                        |                                                                                                    |
| RELAY             |                |                |                          |                                 |                           |                        |                                                                                                    |
| ···               |                |                |                          |                                 |                           |                        |                                                                                                    |
| rocedure C        | ode Requiremen | Code Bange     |                          |                                 |                           |                        |                                                                                                    |
| oue               |                | Code Range     |                          |                                 |                           |                        |                                                                                                    |
| 2x. D2510         | OR             | Select Range   | - Q                      |                                 |                           |                        |                                                                                                    |
| Code De           | cription       |                |                          | Requirements                    |                           |                        | Communite                                                                                            |
| couc pc.          | cipion -       |                |                          | nequiremento                    |                           |                        | Comments                                                                                             |
|                   |                |                |                          |                                 |                           |                        |                                                                                                    |
|                   |                |                |                          | Enter a code o                  | r select a code rand      | e to view requirements |                                                                                                    |
|                   |                |                |                          |                                 | officer a code rang       |                        |                                                                                                    |
|                   |                |                |                          |                                 |                           |                        |                                                                                                    |

Payor – Automatically displays the patient's insurance record indicated as Default in *Patient Information,* and indicates the attachment's destination. If the patient has more than one insurance
 record available, the Payor drop-down may be used to switch between the patient's insurance records.

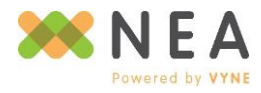

# **Dates of Service**

Indicates if the attachment is in support of a claim or prior authorization.

#### Claims

- 1. Select Claim.
- 2. Enter the Date of Service From.
- 3. If the **Date of Service Thru** is different from the **Date of Service From**, select **Edit date of service from** to modify.

### **Prior Authorizations**

#### Select Prior Authorization

### **EOB Information**

If an EOB is received from a payor requesting an attachment, the tracking number provided by the payor should be included on attachment created to respond to that request.

- 1. Click Yes to "Did the payor request this attachment?"
- 2. Enter the tracking number supplied on the EOB you received from the payor.

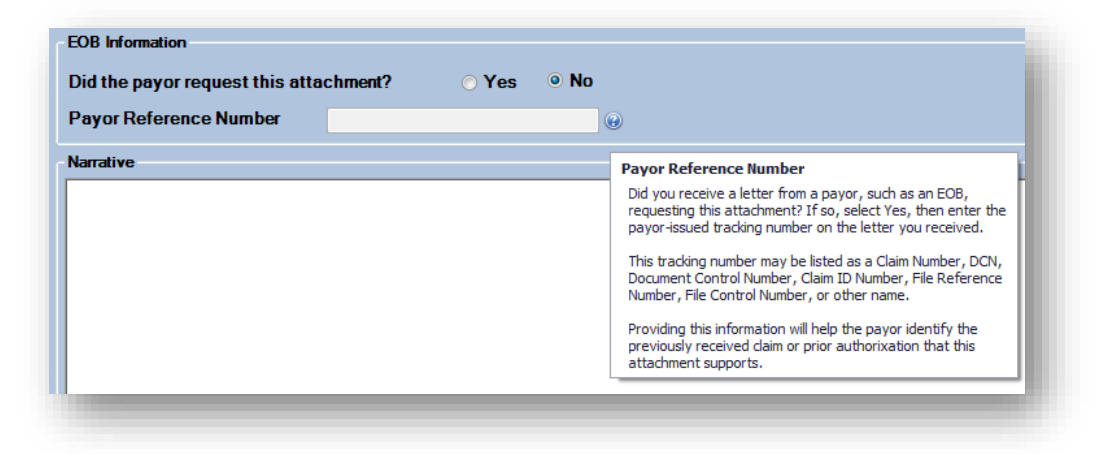

#### Narrative

The **Narrative** field allows up to 2000 characters for additional supporting information regarding the attachment.

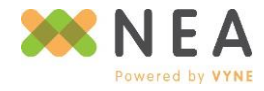

### **Capture Images**

Images and documentation in support of claim or prior authorization attachment may be added using the variety of acquisition methods offered in *Fast*Attach.

### Screen Capture

- 1. Click **Screen Capture**. The *Screen Capture* window will appear in the upper right-hand corner of your screen.
- 2. Open the image or document that you would like to add. Make sure that you are able to clearly see the image and/or easily read any included text.
- Click Draw Rectangle from the Screen Capture window. Your cursor will turn into a red crosshair ("+") that you will use to select the area of the screen that you would like to capture.

| IEA: Screen Capture | 8      |
|---------------------|--------|
| Draw Rectangle      | Cancel |

4. Use the crosshair to select the desired portion of the screen by clicking and dragging your mouse from one

corner of the desired area to the corner diagonally across from the starting point. As you drag the crosshair, a box will form around the selected area that will be captured. Release your mouse button once you have captured the desired area.

5. The selected area will display in the *Edit Image* screen.

### Twain/Scanner

- 1. Verify that the scanner is connected to your computer and that the scanner is powered on.
- Click Twain/Scanner, then select your preferred device to scan from in the *Select Source* window and click Select.
- The steps to scan your image will vary depending on what you are scanning and what type of scanner you are using. However, here are some general rules for scanning:
  - a. When scanning an x-ray, you will want to use the positive film setting and have the dpi set as close to 100 as possible.

| Select Source                                                                             | 22     |
|-------------------------------------------------------------------------------------------|--------|
| Sources:<br>Integrated Camera TWAIN 1.0 (32-32)<br>WIA-HP LJ M521 Scan Driver 1.0 (32-32) |        |
|                                                                                           | Select |
|                                                                                           | Cancel |

- b. When scanning a document, you will want to use the reflective setting and have the dpi set as close to 100 as possible.
- 4. Once your settings are selected, select the scan option.
- 5. The scanned image will then display in the *Edit Image* screen.

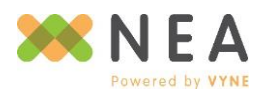

### **File Import**

- 1. Click File Import.
- 2. Browse to the file you wish to import.
- 3. Select the desired file, then click **Open**.
- The selected file will display in the *Edit Image* screen.

| Select your Image Files                                                                                                    | X                                                                                                    |
|----------------------------------------------------------------------------------------------------|----------------------------------------------------------------------------------------------------|
| ♥ ♥ Libraries ► Pictures ►                                                                                                    | <ul> <li>✓ </li> <li>✓ </li></ul> |
| Organize 🔻 New folder                                                                                                    | <b>■ - - • •</b>                                                                                                    |
| Desktop     Downloads     Pictures library     Includes: 2 locations                                                                                                    | Arrange by: Folder ▼                                                                                                    |
| <ul> <li>✓ OneDrive for Bus</li> <li>➢ Libraries</li> <li>➢ Documents</li> <li>➢ Music</li> <li>➢ Pictures</li> <li>☑ Videos</li> <li>Sample Pictures</li> <li>☑ Windows7_OS (C</li> <li>☑ CD Drive (D:)</li> </ul> |                                                                                                    |
| File name: summersplash.jpg                                                                                                    | <ul> <li>✓ Image files (*.bmp,*.gif,*.jpg,*.j ▼</li> <li>Open ▼ Cancel</li> </ul>                                                                                                    |

### Archive

Archive allows you reuse files from previously sent attachments in new attachments for the selected patient.

- Click Archive. The Archive window will display, listing all files previously submitted for the current patient.
- Archived files may be viewed by selecting the right-hand View link on the same row as the file you wish to view.
- Click the checkbox beside any file you wish to add. Click Add when finished.
- Select Next to add archived documents to the attachment.

| Description          | Note | Archive Date | Date Taken | Location |      |
|----------------------|------|--------------|------------|----------|------|
| Bitewing             |      | 07/20/2016   | 07/06/2016 | DEMO1234 | View |
| Periodontal Charting |      | 07/20/2016   |            | DEMO1234 | View |
|                      |      |              |            |          |      |
|                      |      |              |            |          |      |

Note: Files are not editable when added from Archive.

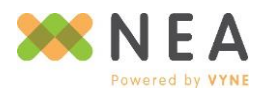

# **Fast**Kapture

*Fast*Kapture is a mobile app that allows users to utilize a camera-enabled iOS or Android device to securely capture and transmit images to a repository accessible via *Fast*Attach.

- 1. Click FastKapture. The
  - FastKapture window will display, listing all images captured via FastKapture and available to be added to the attachment.
- To view a listed image, select the right-hand
   View link on the same row as the image you wish to view.
- To delete a listed image, select the righthand **Delete** link on the

hand **Delete** link on the same row as the image you wish to delete.

- 4. Click the checkbox beside any image you wish to add. Click **Add** when finished.
- 5. Selected image(s) will display in the *Edit Image* screen.

| User Name | Create Date | Description     | Comment         |      |        |
|-----------|-------------|-----------------|-----------------|------|--------|
| testdent1 | 3/8/2013    | PA              | Taken 3/8/2013  | View | Delete |
| testdent1 | 3/8/2013    | Bitewing        | Taken 3/8/2013  | View | Delete |
| testdent1 | 3/9/2013    | COB             | Taken 3/9/2013  | View | Delete |
| testdent1 | 3/10/2013   | Peridonal Chart | Taken 3/10/2013 | View | Delete |
|           |             |                 |                 |      |        |
|           |             |                 |                 |      |        |

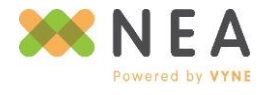

# **Viewing and Editing Images**

After acquiring a file, it is then displayed in *Edit Image*. This screen allows users to label and modify files. You may also add an optional note in the **Image Note** field for any image added. This note will appear in the *Archive* screen with the image, and is only viewable by *Fast*Attach users. The note is not visible to the payor.

### Using Image Types

Image types allow you to label images and documents in the *Edit Image* screen as you add them to your attachment. The availability of these image types for labeling are based on the preference of the payor receiving the attachment.

- 1. Bubble, Manual and By Tooth tabs
  - Bitewing
  - Cephalometric
  - Full Arch
  - Full Mouth Series
  - Panoramic Film
  - Partial Mount
  - Periapical / PA
  - X-RAY
- 2. Non-X-ray Tab
  - Appeals
  - Diagnosis
  - EOB or COB
  - Intra-oral Photo
  - Narrative
  - Periodontal Charting
  - Report
  - Student Verification

### Bubble

Use the **Bubble** tab for film x-rays with a bubble in the corner.

- 1. Select the position of the bubble when the x-ray was scanned:
  - a. Raised bubble towards me The "bubble" on the x-ray is face-down on the scanner.

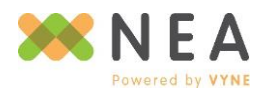

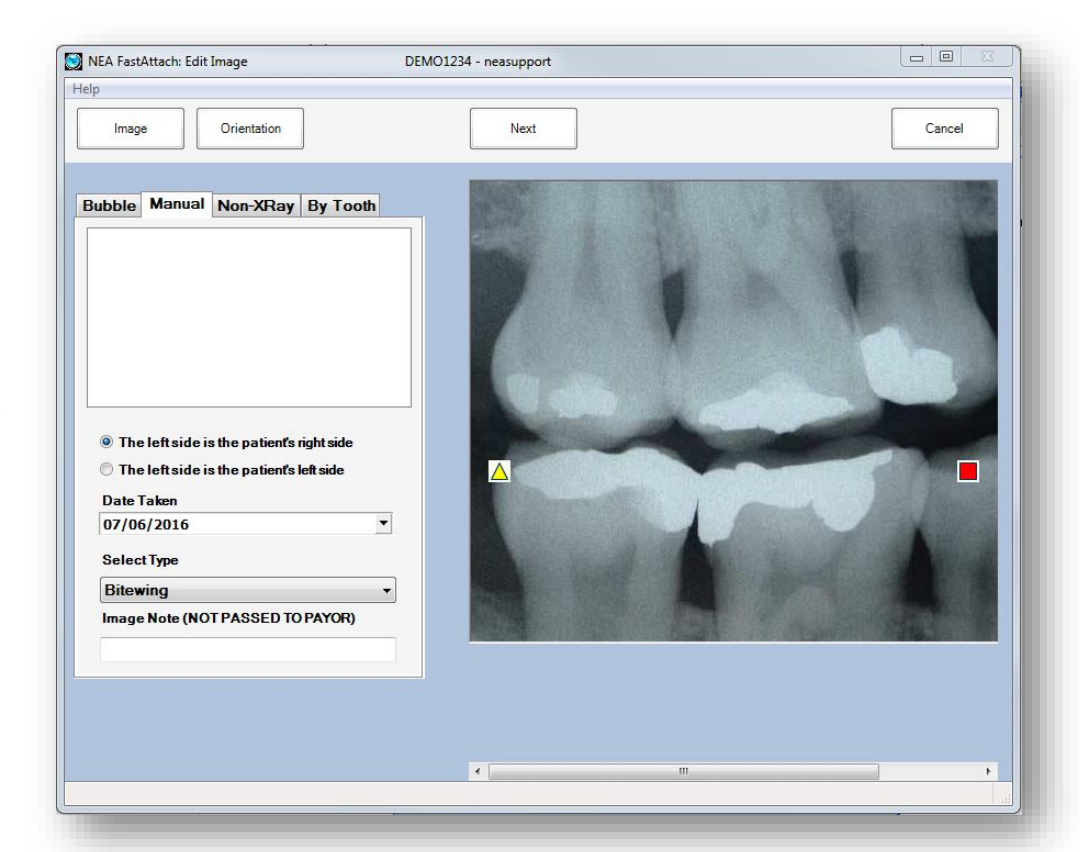

- b. Raised bubble away from me The "bubble" on the x-ray is face-up on the scanner.
- 2. Enter the date that the x-ray was taken in the **Date Taken** field.
- 3. Select the appropriate label from the **Select Type** drop-down.
- 4. Click **Next** to add the image to the attachment.

# Manual

Use the **Manual** tab for scanned or digital x-rays that do not have a bubble.

- 1. Select the orientation in which the x-ray was scanned or captured by your digital imaging system:
  - **The left side is the patient's right side** The left side of the x-ray is the right side of the patient's face.
  - **The left side is the patient's left side** The left side of the x-ray is the left side of the patient's face.
- 2. Enter the date that the x-ray was taken in the **Date Taken** field.
- 3. Select the appropriate label from the **Select Type** drop-down.
- 4. Click **Next** to add the image to the attachment.

# Non XRay

Use the **Non XRay** tab for any image or file that is not an x-ray.

- 1. Select the appropriate label from the **Select Type** drop-down.
- 2. Enter the date that the image or file was taken in the **Date Taken** field. This field is optional.
- 3. Click **Next** to add the image to the attachment.

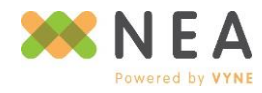

### By Tooth

Use the **By Tooth** tab to label x-rays based on tooth number.

- 1. Using the yellow triangle and red square graphics as guides, select the tooth number that each shape is the closest to from the **Tooth Nearest Triangle** and **Tooth Nearest Square** drop-downs.
- 2. Enter the date that the x-ray was taken in the **Date Taken** field.
- 3. Select the appropriate label from the **Select Type** drop-down.
- 4. Click **Next** to add the image to the attachment.

# **Editing & Deleting Files from an Attachment**

### Editing

From *Data Entry*, click the left-hand **Edit** link on the same row as the file you wish to edit.

### Deleting

From *Data Entry*, click the left-hand **Delete** link on the same row as the file you wish to remove.

| Image     Description     Size     Archive       1     Bitewing     17556     No     Edit     Delete |
|----------------------------------------------------------------------------------------------------|
| 1 Bitewing 17556 No Edit Delete                                                                      |
|                                                                                                    |
| 2 EOB or COB 4927 No Edit Delete                                                                     |

# **Completing and Sending Attachments**

FastAttach supports attachment status options to help manage your work queue.

# **Standard Attachment Statuses**

#### **On Hold**

Attachments that have a status of **On Hold** will not be sent when **Send** is clicked. This status is used to prevent an attachment from being sent, while allowing you to work on other attachments.

To place an attachment on hold, click Hold on Data Entry.

### Ready to Send

Attachments that have a status of **Ready to Send** will be sent when **Send** is clicked.

To place an attachment in Ready to Send status, click Save on Data Entry.

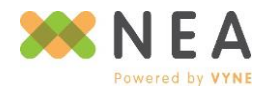

Page | 30

# **Optional Attachment Statuses**

When enabled, additional Hold-type status options are available to support more complex workflows. These may be selected from an additional *Select Hold Type* window that displays when **Hold** is clicked from *Data Entry*.

### **Hold – Attention Required**

Attachments that have a status of Hold – Attention Required will not be sent when Send is clicked.

| elect Hold Type      |                         |    |
|----------------------|-------------------------|----|
| Please select a hold | type before continuing: |    |
| Hold Type: On Hold   | I                       |    |
|                      | Cancel                  | ОК |
|                      |                         |    |

### Hold – For Review

Attachments that have a status of Hold – For Review will not be sent when Send is clicked.

### **Changing an Attachment's Status**

An attachment's status is set from Data Entry. Once set, it may be changed by editing it.

- 1. From *FastAttach Main*, double-click or highlight the attachment and click Edit.
- 2. From *Data Entry*, click Hold or Save to update the attachment to the appropriate status.
- 3. The attachment list on *FastAttach Main* will display the attachment's selected status.

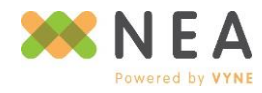

Page | 31

### **Sending Attachments & Viewing Reports**

After clicking send, the View Report displays with an Attachment Submission Report for each attachment sent.

| NEA FastAttach: View Reports           | DEMO1234 - neasupport                                                                                                    |                                            |       |
|----------------------------------------|----------------------------------------------------------------------------------------------------|--------------------------------------------|-------|
| File Help                              |                                                                                                    |                                            |       |
| Close Print                            | Print All                                                                                                    |                                            |       |
| Attachment Submission Report           |                                                                                                    |                                            |       |
|                                        | National Electronic At                                                                                                    | tachment, Inc                              | Â     |
| Your Facility Num                      | ber: DEMO1234                                                                                                    | Date: 07/20/2016 16:4                      | 10:53 |
|                                        | ** ATTACHMENT FILE                                                                                                    | RECEIPT **                                 |       |
| P.<br>Dates<br>Payor Refere            | NEA#26274517<br>atient Name: Anderson, Rek<br>Insured ID: 01011975<br>Payor Name: NEA TEST PAYO<br>of Service: Prior Authori<br>ence Number:<br>Image 1: Bitewing<br>Narrative: | ecca<br>PR<br>zation - Prior Authorization | ш     |
| **You must                             | enter the following in the                                                                                                    | claim remarks: NEA#26274517                |       |
| 1 Attachments rec<br>These attachments | eived by NEA's repository.<br>are now available for pay                                                                                                    | yors to review.                            |       |
|                                        |                                                                                                    |                                            |       |

- 1. **NEA#** A unique NEA# is assigned to each attachment and is used by the payor to locate the attachment in NEA's secure repository. Place this number in the Remarks section of the claim.
- 2. **Next/Previous** If you sent multiple attachments, these buttons are used to page through the different Attachment File Receipts.
- 3. **Print** You may print the Attachment File Receipt that is currently displayed by clicking the **Print** button.
- 4. **Print All** If you sent multiple attachments, you can print all of the receipts at once by clicking the **Print All** button.

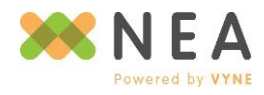

# FastAttach Web

*Fast*Attach Web is a secure web portal that offers account management tools, web-based attachment creation and sending capabilities, as well as access to the *Fast*Attach desktop software installer. It is available free of charge as part of your *Fast*Attach service subscription.

# Logging In & Updating Passwords

While *Fast*Attach Web is accessible from the *Fast*Attach desktop software via the **Online Features** button without a separate login, it is also accessible directly from the web at https://fastattachweb.nea-fast.com.

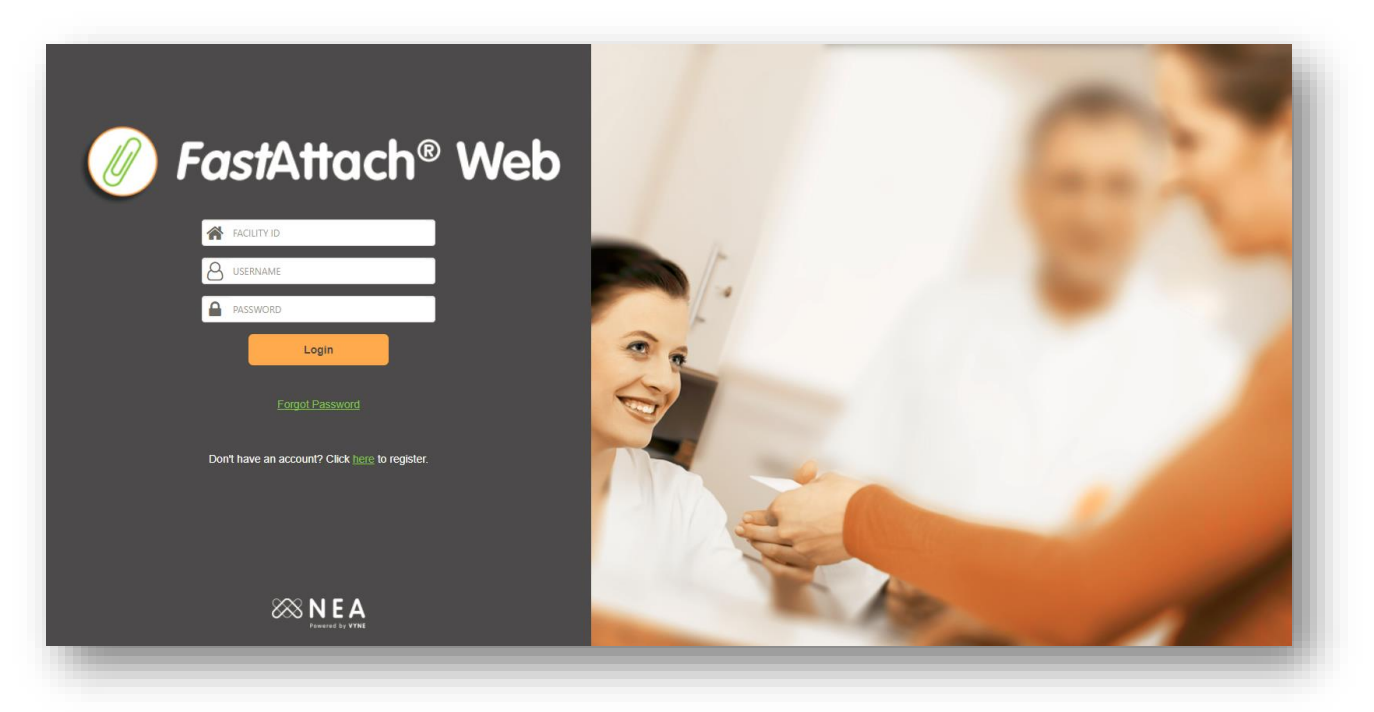

Like the *Fast*Attach desktop, you will need to provide your Facility ID, Username and Password, however the Facility ID will not be saved for future logins when accessed directly.

If logging in with a temporary password or your password has expired, you will be prompted to reset upon successful login.

After providing and confirming your new password, alongside your security question and answer, you will need to log in again.

| Update Password                                                                                                    |
|----------------------------------------------------------------------------------------------------|
| Your password has expired. Please<br>create a new password with a<br>minimum of 8 alphanumeric<br>characters, including at least one letter<br>and one number. |
| Password *                                                                                                    |
| Confirm Password *                                                                                                    |
| Security Question *                                                                                                    |
| Answer*                                                                                                    |
| Update Cancel                                                                                                    |
|                                                                                                    |

Update Password

You have successfully updated your password. Please log in to continue. Click here to return to login.

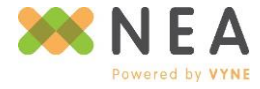

### **Terms & Conditions**

In the event NEA Powered by Vyne's Terms and Conditions have not been previously accepted, *Fast*Attach Web will prompt users to review, acknowledge and accept them. Terms & Conditions must be accepted in order to proceed with using *Fast*Attach services; click **Continue** to proceed.

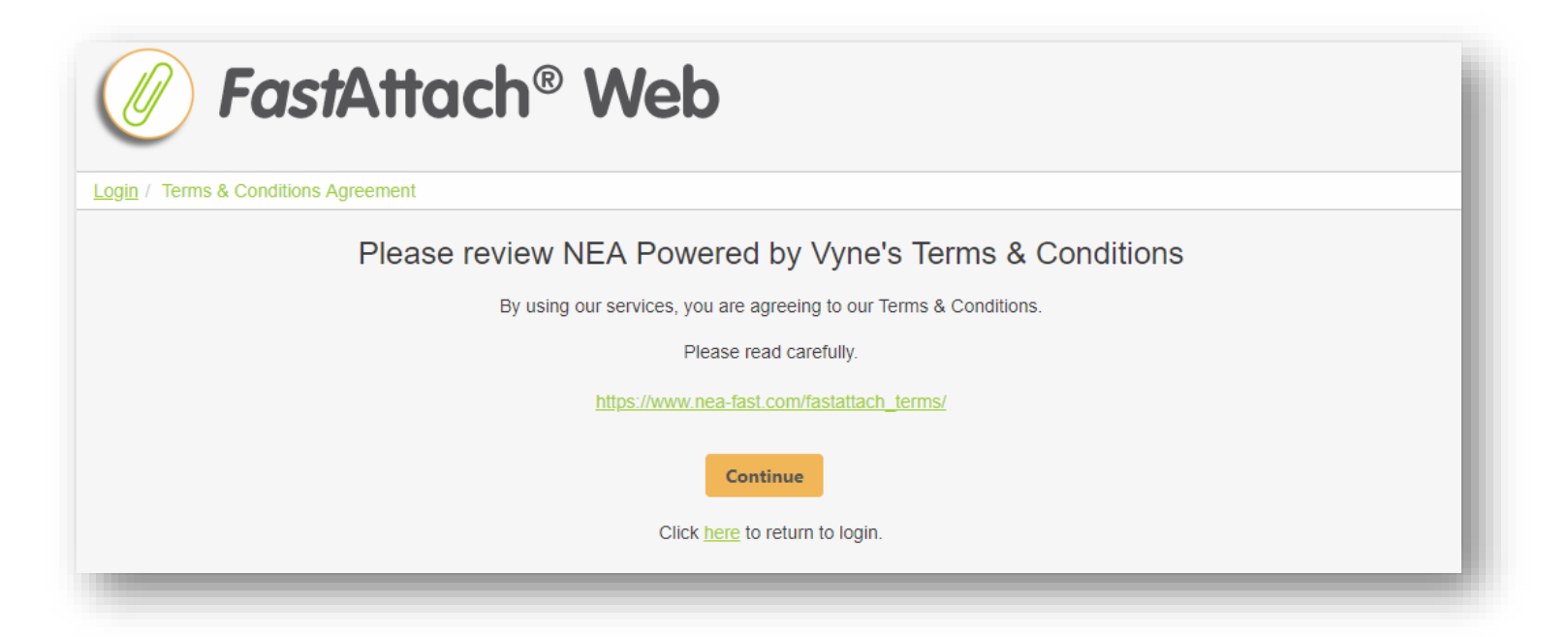

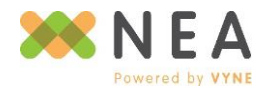

Page | 34

# **Feature Summary**

- Dashboard Summary view of your attachment and messaging activity. Use the tiles to jump to the corresponding section of FastAttach Web.
- Attachments Create, view, edit, and send unsent attachments; search for and view submitted attachments; and export listed attachments to a delimited report.

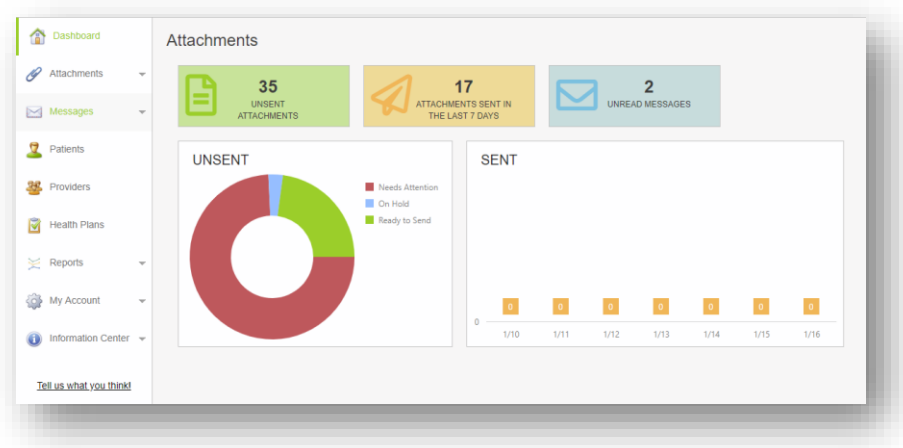

- Messages View and manage your FastAttach inbox, including messages received from health plans, NEA, and other providers. Securely message and/or share patient information with other providers in the FastAttach network (connections).
- **Patients** Add new patient records; search for patients whom you've previously sent attachments for; review patient attachment history; create secure messages regarding patients to send to other providers; and initiate new attachments.
- **Providers** Manage the list of providers associated with your *Fast*Attach account; create, update, and delete provider records.
- **Health Plans** View and search the list of health plans that are part of the *Fast*Attach network; access *Fast*Look to view carrier information including e-claim payor IDs, address and contact information, as well as procedure code requirements.
- **Reports** Access to a growing list of available reports, including:
  - **SLA Report** Provides at-a-glance metrics of NEA *Fast*Attach service availability.
  - **Productivity Report** Allows you to see which users are sending attachments from your *Fast*Attach account, and to which health plans, in an Excel-friendly format.
- My Account Access point to several account administration tools, including:
  - My Profile Manage your personal username's security and contact information.
  - Office Profile Maintain up-to-date address and contact information.
  - **Billing Information** Review and update your *Fast*Attach billing and payment information.
  - **Billing Statements** View statements of previous charges for your *Fast*Attach registration, annual fee and subscription for up to 36 months.
  - Manage Users Create new FastAttach users, as well as manage existing users by updating name and contact information, changing FastAttach features, resetting the user's password or changing the user's status.
- Information Center Access to the *Fast*Attach desktop software installer, help tools, release information and our feedback form.

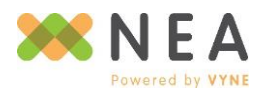

Page | 35

# **Unsent Attachments**

| 1 Dashboard                           | Unsen       | t Attach        | ments         |               |               |               |             |              |              |                 |               |              |               |              |            |        |        |
|---------------------------------------|-------------|-----------------|---------------|---------------|---------------|---------------|-------------|--------------|--------------|-----------------|---------------|--------------|---------------|--------------|------------|--------|--------|
| 🖉 Attachments 👻                       | Create A    | ttachment       | Send          |               |               |               |             |              |              |                 |               |              |               |              |            | Re     | efresh |
| Unsent                                | Q. Search u | insent attachme | nts           |               |               |               |             |              |              |                 |               |              |               |              |            |        |        |
| Sent                                  | Drag a col  | umn header her  | e to group by | that column   |               |               |             |              |              |                 |               |              |               |              |            |        | 0      |
| 🖂 Messages 📼                          |             |                 |               | Status ↓ 🝸    | Patient       | Date Of Birth | Member Id 🔻 | Provider 🛛 🔻 | Provider T 🔻 | Location 💎      | Health Plan 🔻 | Dates Of S 💎 | Create Date 💎 | Last Modif 🔻 | Last Modif | Cockee | d By   |
|                                       |             | Edit            | Delete        | Ready to Send | Patient, Test | 05/05/1955    | 484845469   | Test Doctor  | 7978646      | Satellite Offic | AETNA         | 12/05/2017   | 1/11/2018     | 1/11/2018    |            |        |        |
| Patients                              |             | Edit            | Delete        | Ready to Send | Patient, Test | 05/05/1955    | 484845469   | Test Doctor  | 7978646      | Satellite Offic | AETNA         | 12/05/2017   | 1/11/2018     | 1/11/2018    |            |        |        |
| aa                                    |             | Edit            | Delete        | Ready to Send | Patient, Test | 05/05/1955    | 484845469   | Test Doctor  | 7978646      | Satellite Offic | AETNA         | 12/05/2017   | 1/11/2018     | 1/11/2018    |            |        |        |
| Providers                             |             | Edit            | Delete        | Ready to Send | Patient, Test | 05/05/1955    | 484845469   | Test Doctor  | 7978646      | Satellite Offic | AETNA         | 12/05/2017   | 1/11/2018     | 1/11/2018    |            |        |        |
|                                       |             | Edit            | <u>Delete</u> | Ready to Send | Patient, Test | 05/05/1955    | 484845469   | Test Doctor  | 7978646      | Satellite Offic | AETNA         | 12/05/2017   | 1/11/2018     | 1/11/2018    |            |        |        |
| Mealth Plans                          |             | Edit            | <u>Delete</u> | Ready to Send | Patient, Test | 05/05/1955    | 484845469   | Test Doctor  | 7978646      | Satellite Offic | AETNA         | 12/05/2017   | 1/11/2018     | 1/11/2018    |            |        |        |
| - Durate                              |             | Edit            | Delete        | Ready to Send | Patient, Test | 05/05/1955    | 484845469   | Test Doctor  | 7978646      | Satellite Offic | AETNA         | 12/05/2017   | 1/11/2018     | 1/11/2018    |            |        |        |
| E Reports 👻                           |             | Edit            | <u>Delete</u> | Ready to Send | Patient, Test | 05/05/1955    | 484845469   | Test Doctor  | 7978646      | Satellite Offic | AETNA         | 12/05/2017   | 1/11/2018     | 1/11/2018    |            |        |        |
| · · · · · · · · · · · · · · · · · · · |             | Edit            | Delete        | On Hold       | doe, Jane     | 01/01/1975    | 01011975    | Test Doctor  | 7978646      | Satellite Offic | Advantica     | Prior Auth   | 1/17/2019     | 1/17/2019    | caitlin    |        |        |
| My Account -                          |             | Edit            | Delete        | Needs Attent  | Patient, Test | 05/05/2015    | 48484546    | Test Doctor  | 7978646      | Satellite Offic | AETNA         | 05/05/2015   | 1/11/2018     | 1/11/2018    |            |        |        |
|                                       |             | Edit            | Delete        | Needs Attent  | Patient, Test | 05/05/2015    | 48484546    | Test Doctor  | 7978646      | Satellite Offic | AETNA         | 05/05/2015   | 1/11/2018     | 1/11/2018    |            |        |        |
| Information Center 👻                  |             | Edit            | Delete        | Needs Attent  | Patient, Test | 05/05/2015    | 48484546    | Test Doctor  | 7978646      | Satellite Offic | AETNA         | 05/05/2015   | 1/11/2018     | 1/11/2018    |            |        |        |
|                                       |             | Edit            | Delete        | Needs Attent  | Patient, Test | 05/05/2015    | 48484546    | Test Doctor  | 7978646      | Satellite Offic | AETNA         | 05/05/2015   | 1/11/2018     | 1/11/2018    |            |        |        |
| Tell us what you think!               |             | Edit            | Delete        | Needs Attent  | Patient, Test | 05/05/2015    | 48484546    | Test Doctor  | 7978646      | Satellite Offic | AETNA         | 05/05/2015   | 1/11/2018     | 1/11/2018    |            |        |        |
|                                       |             | Count: 35       |               |               |               |               |             |              |              |                 |               |              |               |              |            |        |        |
|                                       |             |                 |               |               |               |               |             |              |              |                 |               |              |               |              |            |        |        |

Create, view and edit unsent attachments<sup>\*</sup>. This is the same list of attachments available from the *Fast*Attach desktop software. And like the desktop software, this screen provides several controls for easy management of this list.

### **Toolbar Controls**

- Create Attachments Look up or add new patients, then initiate attachments for them.
- Send Send any attachment with a status of Ready to Send.
- **Refresh** Refresh the attachment list.
- **Search** Search the attachment list using any displayed information.

| rag a colu | umn header he | re to group by | that column | 1  |         |               |             |
|------------|---------------|----------------|-------------|----|---------|---------------|-------------|
|            |               |                | Ctature     | 1. | Patient | Date Of Birth | Member Id 🔍 |
|            |               |                |             |    |         |               |             |

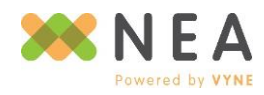

### Mini Toolbar & Grid Controls

- Edit Edit a selected attachment from the attachment list.
- **Delete** Delete individual attachment(s) using in-line grid links, or delete multiple selected attachments with the right-hand **Delete** icon.
- **Filter** Filter the attachment list by any columns' displayed data by selecting the filter icon on the desired column.
- **Sort** Sort the attachment list in ascending or descending order by left or right-clicking a column header.
- Customize Columns Click and drag displayed columns to your preferred order and use the Column Chooser to hide or expose available columns.

| Cont    |                        | brug a coranni       | incourt i | iere to group |
|---------|------------------------|----------------------|-----------|---------------|
| sem     |                        | Status               | Y         | Patient       |
| essage  | Select All             |                      |           | Doe, John     |
|         | Needs Atter            | ntion - Add Required | _         | Smith, Jane   |
| itients | On Hold<br>Ready to Se | nd                   |           | Anderson, Ret |
|         |                        |                      |           | Smith, Jonath |

To access the **Column Chooser**, select the right-hand **Settings** icon, then **Select Columns**. Choose your preferred columns from the list provided.

Use **Clear Settings** to restore the list to its default display.

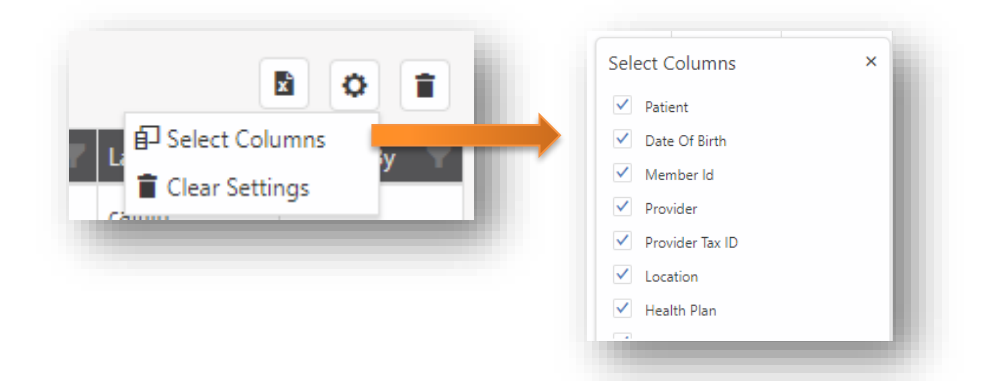

- Group Group the attachment list by any column(s) displayed by clicking and dragging column header(s) into the designated area.
- Right-click a listed attachment to Edit or Delete it.
- **Export** Export your unsent attachment list in XLSX format by selecting the right-hand **Export** icon.

| Status 🗼 🍸 |                                   |               |               |               |
|------------|-----------------------------------|---------------|---------------|---------------|
|            |                                   |               | Patient       | Date Of Birth |
|            | <ul> <li>Status: Ready</li> </ul> | to Send       |               |               |
|            | Edit                              | Delete        | Patient, Test | 05/05/1955    |
|            | Edit                              | Delete        | Patient, Test | 05/05/1955    |
|            | Edit                              | Delete        | Patient, Test | 05/05/1955    |
|            | Edit                              | Delete        | Patient, Test | 05/05/1955    |
|            | Edit                              | Delete        | Patient, Test | 05/05/1955    |
|            | Edit                              | Delete        | Patient, Test | 05/05/1955    |
|            | Edit                              | Delete        | Patient, Test | 05/05/1955    |
|            | Edit                              | Delete        | Patient, Test | 05/05/1955    |
|            | Status: On Ho                     | bld           |               |               |
|            | Edit                              | Delete        | doe, Jane     | 01/01/1975    |
|            | Status: Needs                     | Attention -   | Add Required  |               |
|            | Edit                              | Delete        | Patient, Test | 05/05/2015    |
|            | Edit                              | <u>Delete</u> | Patient, Test | 05/05/2015    |
|            |                                   |               |               |               |

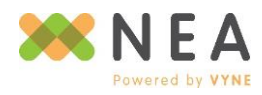

Page | 37

### **Editing Unsent Attachments**

To edit an unsent attachment, click the left-hand **Edit** link beside the listed attachment.

Any information imported from an integration and/or previously saved will be displayed.

\*Note: Certain integrations do not allow for attachments to be modified or sent from FastAttach Web, if generated via these integrations. Applicable attachments will be listed with a status of FastAttach Software Only and may only be completed from the FastAttach desktop software.

*For information on applicable integrations, please contact NEA Support at 800-782-5150, Option 3, then Option 3 again.* 

### **Initiating New Attachments**

- 1. To start a new attachment, click the **Create Attachment** button. This will take you to the **Patient** *Search* screen.
- 2. From *Patient Search*, use the search options to find an existing patient, or click **Add** to create a new patient.
- 3. If initiating an attachment for an existing patient, click the right-hand **Create Attachment** link for the selected patient from the search results grid to proceed to the **Attachment** screen.
- 4. If initiating an attachment for a new patient, after clicking **Add** and completing the *Patient Information* screen, click the right-hand **Create Attachment** button to proceed to the *Attachment* screen

For more information on searching for existing patients or creating new patients, see the **Patients** section of this guide.

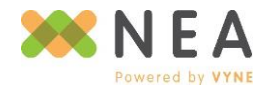

### **Attachment Screen Guide**

| ient Information                                                                                                    | Images                                       | Attachment Activity     |
|----------------------------------------------------------------------------------------------------|----------------------------------------------|-------------------------|
| ent: Jane Doe                                                                                                    | Install Screen Cap                           | ture Activity User Date |
| te of Birth: 01/01/1975                                                                                                 | 🕀 🙆 📂                                        |                         |
| me Location: CAITLIN1                                                                                                   | Screen File Archive<br>Capture Upload        | e                       |
| lces Rendered:                                                                                                    | # Image Type Size                            |                         |
| TLIN1 -                                                                                                    |                                              |                         |
| ding Provider:                                                                                                    |                                              | No Attachment History   |
| st Doctor •                                                                                                    |                                              |                         |
| alth Plan Information                                                                                                   | No images have been added to this attachment |                         |
|                                                                                                    |                                              |                         |
| sath Plan:                                                                                                    |                                              |                         |
| idvantica •                                                                                                    | Count 0                                      | Count: 0                |
| mber Name: Jane doe                                                                                                    |                                              |                         |
| mber ID: 01011975                                                                                                    | Narrative                                    |                         |
| rocedure Codes (Optional)           de Tooth #/Quad         Requirement           No procedure codes have been provided |                                              |                         |
| unt: 0 Look Up                                                                                                    |                                              |                         |
| ervice Information                                                                                                    |                                              |                         |
| eference Number:                                                                                                    |                                              |                         |
| Claim O Prior Authorization                                                                                             |                                              |                         |
| te of Service From: Date of Service Thru:                                                                               |                                              |                         |
| m/dd/yyyy                                                                                                    |                                              |                         |
|                                                                                                    |                                              |                         |
|                                                                                                    |                                              |                         |

**Toolbar Controls** 

- Save Saves the attachment and places it with a status of Ready to Send on Unsent Attachments.
   Only attachments with a status of Ready to Send will be sent if the Send button is clicked.
- Hold Saves the attachment and places it in a pending status of On Hold on Unsent Attachments. If needed, additional Hold statuses of On Hold For Review and On Hold Attention Required are available to be enabled.
- Cancel Discard all changes and return to Unsent Attachments.

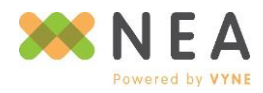

Patient & Health Plan Information

- **Patient Information** Displays a summary of the information as indicated from *Patient Information* or as supplied from an integrated software.
- Services Rendered Location in which services have been rendered for the patient. Note: In a multi-location implementation, Services Rendered may differ from Home Location.
- Health Plan Information Automatically displays the patient's health plan record indicated as Primary in *Patient Information,* or as supplied from an integrated software, and indicates the attachment's destination. If the patient has more than one health plan record associated, the Health Plan drop-down may be used to switch between records.

### Procedure Codes & Service Information

- Procedure Code Lookup Look up attachment requirements based on the health plan selected. Launches the *FastLook* section of FastAttach Web in a separate window or tab. If the attachment was imported from an integration, procedure codes may be listed with their associated requirements in the grid.
- Reference Number If an EOB is received from a health plan requesting the attachment, the tracking number provided by that health plan should be included in the Reference Number field to ensure proper response to that request.

• Claim/Prior Authorization – Indicates whether the attachment is in support of a claim or prior authorization. If Claim is selected, Date of Service From and Thru must be provided.

| ference Number:   |                       |
|-------------------|-----------------------|
|                   | Ø                     |
| Claim OPrior Auth | norization            |
| Claim Prior Auth  | Date of Service Thru: |

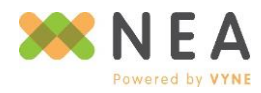

#### Images

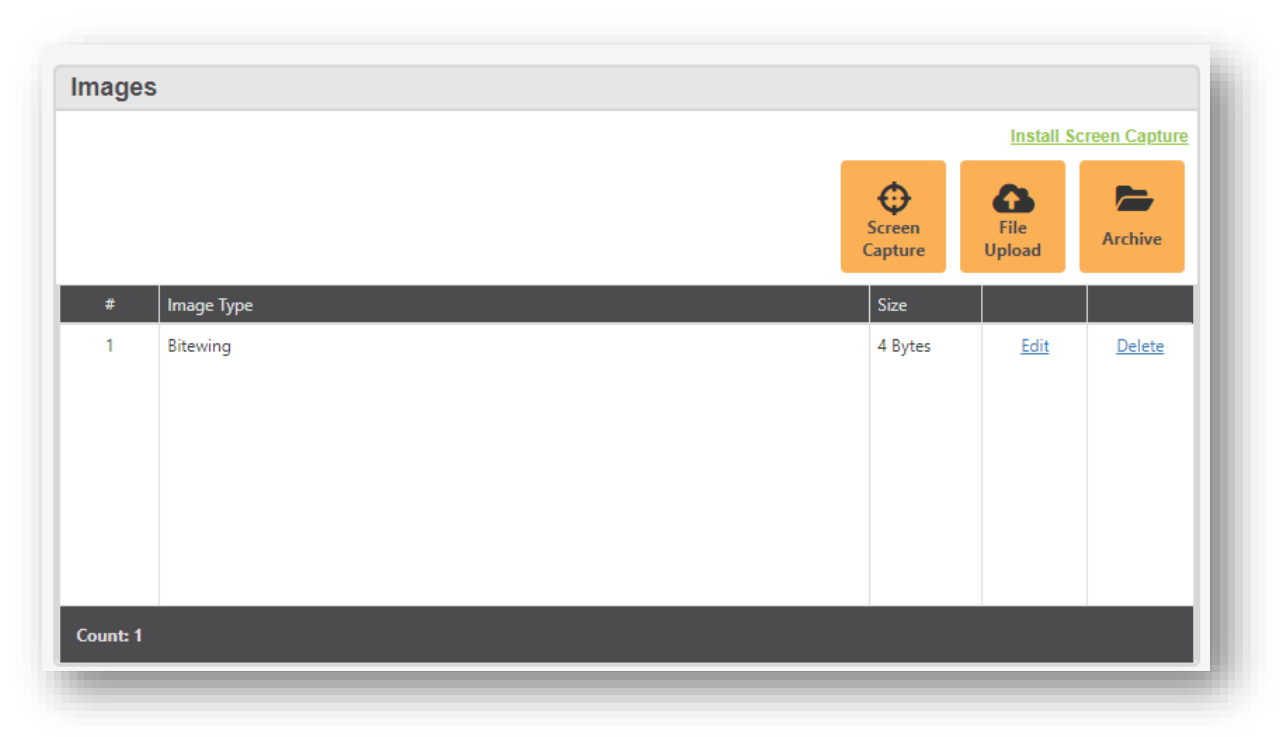

Images and documentation in support of claim or prior authorization's attachment may be added using the acquisition methods offered in *Fast*Attach Web. Use the right-hand **Edit** and **Delete** links beside a listed image to make modifications or remove an image.

- Screen Capture allows a screenshot-style selection of any portion of your screen, as it is displayed. This acquisition method does require a small installation for web browser support.
  - To install, click the Install Screen Capture link and save, then run the file.
  - Once installed, click the Screen Capture button to use. A Screen Capture dialog window will display in the center of your screen.

*Note: If the* **Screen Capture** *dialog does not display, click the* **Here** *link in the* **Having Trouble?** *dialog to try again.* 

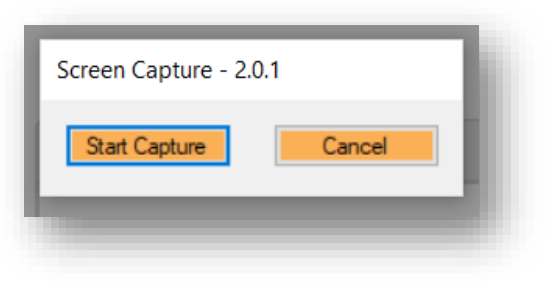

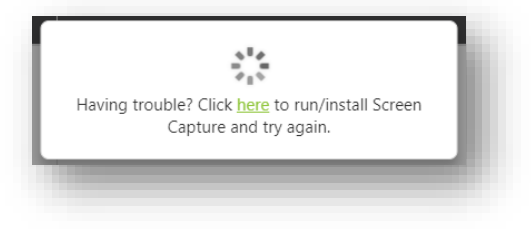

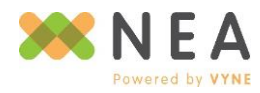

- Open the image or document that you would like to add. Make sure that you can clearly see the image and/or easily read any included text.
- Click Start Capture. A full screen red crosshair will appear across your screen, with your cursor controlling the cross point. You will use this to select the area of the screen that you would like to capture.
- Use the crosshair to select the desired portion of the screen by clicking and dragging your mouse from one corner of the desired area to the corner diagonally across from the starting point. As you drag the crosshair, a box will form around the selected area that will be captured.

Release your mouse button once you have captured the desired area.

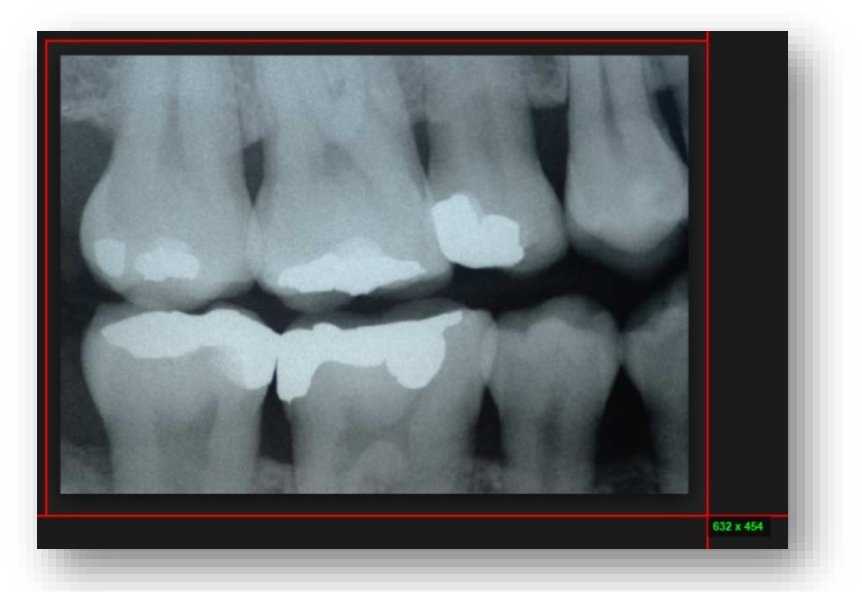

• The selected area will display in the

*Screen Capture Preview* window. Click **Keep** to proceed with labeling the image in the *Edit Image* window, **Retry** to try again, or click **Cancel** to exit out of screen capture.

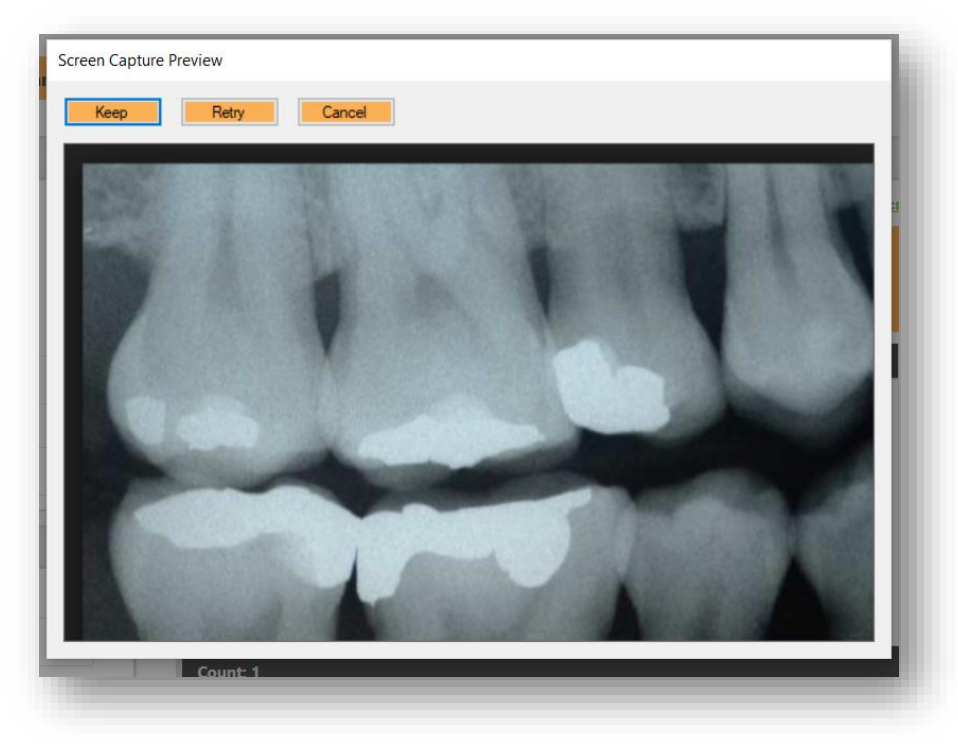

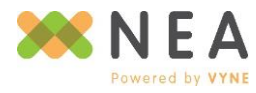

Page | 42

- File Upload browse to or click and drag a supported file into the File Upload window upload an existing file. Click Upload to complete the selected file's upload to the attachment. Once successfully uploaded, the Edit Image window will display with a preview of the selected file.
- Archive Browse and reuse files previously archived or from previously sent attachments for the selected patient. To use:
  - Click Archive. The Patient Image Archive window will display, listing all files previously submitted for the current patient.

| File Uplo   | bad               |        | s    |
|-------------|-------------------|--------|------|
| Select File |                   |        |      |
| Browse      | or Drop file here |        | - 8  |
|             |                   |        | - 11 |
|             |                   |        | - 8  |
|             |                   |        | - 8  |
|             | Unload            | Cancel | - 11 |
|             | opidad            | cancer | - 81 |
|             |                   |        |      |

- Archived files may be viewed by selecting the right-hand **View** link on the same row as the file you wish to view.
- Click the checkbox beside any file you wish to add. Click Add when finished.
   Note: Files are not editable when added from Archive.

| Туре     | Note | Archive Date | Date Taken | Location      |             |  |
|----------|------|--------------|------------|---------------|-------------|--|
| Bitewing |      | 01/11/2018   | 05/05/2015 | Satellite Off | <u>View</u> |  |

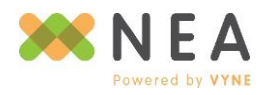

### Viewing & Editing Images

| Image Details         |                             |             | -                                                                                                    |
|-----------------------|-----------------------------|-------------|----------------------------------------------------------------------------------------------------|
| Image Type            |                             |             |                                                                                                    |
| Select                |                             |             |                                                                                                    |
| Date Taken            |                             |             |                                                                                                    |
| MM/DD/YYYY            |                             |             |                                                                                                    |
| Image Note (Optional) |                             |             | And the second second s |
| Not                   | t passed to the health plan |             | 100                                                                                                    |
| mage Settings         |                             |             | 1000                                                                                                    |
| Brightness            | "                           |             |                                                                                                    |
|                       |                             |             |                                                                                                    |
| Contrast              |                             |             |                                                                                                    |
| Sharpness             |                             |             | and the second second second second second second second second second second second second second second second                                                                                                    |
|                       |                             |             | •                                                                                                    |
| 14 C C                | 00                          |             |                                                                                                    |
|                       |                             |             |                                                                                                    |
|                       |                             |             |                                                                                                    |
|                       |                             |             |                                                                                                    |
|                       |                             |             |                                                                                                    |
|                       |                             |             |                                                                                                    |
|                       |                             | Save Cancel |                                                                                                    |

After acquiring a file, it is displayed in the *Edit Image* window, which allows users to label and modify files.

- Image Types Image types allow you to label images and documents as you add them to your attachment, so that they are properly identified for the receiving health plan. The availability of these image types is based on the preference of the health plan receiving the attachment. These image types are divided into two sections within the Image Type drop-down, and may include:
  - o XRay
    - Bitewing
    - Cephalometric
    - Full Arch
    - Full Mouth Series
    - Panoramic Film
    - Partial Mount
    - Periapical / PA
    - X-RAY
  - o Non XRay
    - Appeals
    - Diagnosis
    - EOB or COB
    - Intra-oral Photo

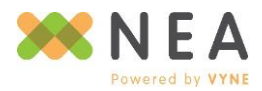

- Narrative
- Periodontal Charting
- Report
- Student Verification

If an Xray image type is selected, orientation will also need to be defined. Orientation is identified through one of three options:

- Manual For scanned or digital x-rays that do not have a bubble, these x-rays may be labeled as:
  - The left side is the patient's right side – The left side of the x-ray is the right side of the patient's face.
  - The left side is the patient's left side – The left side of the x-ray is the left side of the patient's face.
- Bubble For film x-rays with a bubble in the corner, these x-rays may be labeled as:
  - Raised bubble towards me The "bubble" on the x-ray is face-down on the scanner.
  - Raised bubble away from me The "bubble" on the x-ray is face-up on the scanner.

| Ritewina                                                                                                    | •                                                                                                    |
|----------------------------------------------------------------------------------------------------|----------------------------------------------------------------------------------------------------|
| bitewing                                                                                                    |                                                                                                    |
| ate Taken                                                                                                    |                                                                                                    |
| MM/DD/YYYY                                                                                                    |                                                                                                    |
| nage Note (Option                                                                                                  | al)                                                                                                    |
|                                                                                                    |                                                                                                    |
|                                                                                                    |                                                                                                    |
|                                                                                                    | Not passed to the health plan                                                                                   |
|                                                                                                    | Not passed to the health plan                                                                                   |
| prientation (X                                                                                                    | Not passed to the health plan                                                                                   |
| Prientation (X                                                                                                    | Not passed to the health plan                                                                                   |
| Prientation (X         abel Preference         Manual       E                                                      | Not passed to the health plan<br><b>C-Rays Only)</b><br>Bubble By Tooth                                         |
| Prientation (X         abel Preference         Manual       E         Anual       E         Anual       E          | Not passed to the health plan <b>C-Rays Only)</b> Bubble By Tooth                                               |
| Prientation (X         abel Preference         Manual       E         -Ray Orientation         The left side of ti | Not passed to the health plan<br><b>C-Rays Only)</b><br>Bubble By Tooth<br>he x-ray is the patient's right side |

- **By Tooth** Label x-rays based on tooth number.
  - Using the yellow triangle and red square graphics as guides, select the tooth number that each shape is the closest to from the **Tooth Nearest Triangle** and **Tooth Nearest Square** drop-downs.
- **Date Taken** Lists the date the image was taken. This field is required for x-rays but is optional for non x-rays.
- Image Note An optional note may be added in the Image Note field for any image added. This note
  will appear in the *Archive* screen with the image, and is only viewable by *Fast*Attach users. The note is
  not visible to the health plan.
- Image Settings Use the sliders to adjust the image's brightness, contrast and sharpness, as well as crop, rotate or mirror the image as needed for optimal viewing.

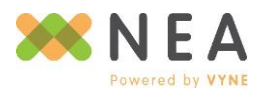

• Expand/Collapse Labeling Panel – Use the << / >> option to the left of the displayed image to expand or collapse the labeling panel for easier viewing.

After making all necessary modifications and providing required labels to the image, click **Save** to add the image to the attachment and return to the **Attachment** screen.

### Narrative

The **Narrative** field allows up to 2000 characters for additional supporting and/or diagnostic information regarding the attachment.

# Attachment Activity

The **Attachment Activity** section of the **Attachment** screen lists each user who has completed a savable action on the attachment (Create, Modify, and Send), what the action was, and the date the action took place.

This information is *not* available to the health plan receiving the attachment.

# **Completing & Sending Attachments**

FastAttach Web supports attachment status options to help manage your work queue.

 On Hold – Attachments that have a status of On Hold will not be sent when Send is clicked on Unsent Attachments. This status is used to prevent an attachment from being sent, while allowing you to work on other attachments. To place an attachment on hold, click Hold on Attachment.

When enabled, additional Hold statuses are available, including:

- On Hold For Review
- $\circ$  On Hold Attention Required
- Ready to Send Attachments that have a status of Ready to Send will be sent when Send is clicked. To place an attachment in Ready to Send status, click Save on Attachment.

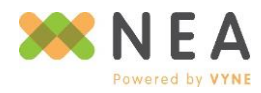

### **Changing an Attachment's Status**

An attachment's status is set from *Attachment*. Once set, it may be changed by editing it.

- 1. From *Unsent Attachments*, right-click or click **Edit** beside the desired attachment.
- 2. From Attachment, click Hold or Save to update the attachment to the appropriate status.

### **Sending Attachments**

Click Send on Unsent Attachments to send any attachment with a status of Ready to Send.

Upon successful submission, a confirmation will display at the top of the *Unsent Attachments* screen. This confirmation provides quick viewing access to the attachment(s) just sent on the *Sent Attachments* screen, including their associated attachment file receipts.

For more information on viewing and accessing attachment file receipts, see the **Sent Attachments** section of this guide.

| Home / Attachments / Unser | ttachment(s) successfully sent. Cli<br>ATTOCOT | ck here to acces | s your receipt(s) |
|----------------------------|------------------------------------------------|------------------|-------------------|
| Dashboard                  | Unsent Attachm                                 | nents            |                   |
| 🔗 Attachments 👻            | Create Attachment                              | Send             |                   |

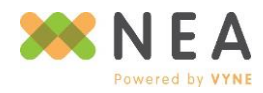

### **Sent Attachments**

Review and print any attachment sent within your retention storage period, review user activity associated with individual attachments, retrieve attachment file receipts, and resubmit attachments when needed.

### **Toolbar Controls**

- Quick Search Use preset options to quickly list attachments sent within the last day, 7 days, 30 days, month, and 2 months.
- Advanced Search Search by more specific criteria in the fields provided.

| Today              | Last 7 Days    | Last 30 I | Days   | Last Month    | 2 Months Ago | Hide / | Advanced Search <del>-</del> |
|--------------------|----------------|-----------|--------|---------------|--------------|--------|------------------------------|
| Advanced Search    | Sent From      |           | Sent T | hrough        |              |        |                              |
| Patient First Name | Patient Last N | ame       | Health | <b>P</b> lan  |              |        |                              |
|                    |                |           | Soloct | a boalth plan | -            | 0      | Reset                        |

Click Hide Advanced Search and use the field provided to search displayed results.

| ent Attao | chmen                            | ts                                          |                                 |                         |                         |               |                              |
|-----------|----------------------------------|---------------------------------------------|---------------------------------|-------------------------|-------------------------|---------------|------------------------------|
| Today     | La                               | ast 7 Days                                  | Last 30 Days                    | Last Month              | 2 Months Ago            | Show Advance  | <u>d Search</u> <del>-</del> |
|           |                                  |                                             |                                 |                         |                         |               |                              |
| AETNA     | eader here to                    | group by that co                            | olumn                           |                         | 8                       |               |                              |
| AETNA     | eader here to<br>NEA#            | group by that of Patient                    | olumn<br>Member ID              | Provider                | Provider Tax ID         | 🝸 Health Plan | Dates                        |
| AETNA     | eader here to<br>NEA#<br>3248668 | o group by that of Patient<br>Patient, Test | olumn<br>Member ID<br>484845469 | Provider<br>Test Doctor | Provider Tax ID 7978646 | Health Plan   | Dates 12/05                  |

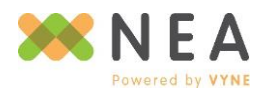

### **Mini Toolbar & Grid Controls**

- Filter Filter the sent attachment list by any columns' displayed data by selecting the filter icon on the desired column
- **Sort** Sort the sort attachment list in ascending or descending order by left or right-clicking a column header.
- Customize Columns Click and drag displayed columns to your preferred order and use the Column Chooser to hide or expose available columns. Use Clear Settings to restore the list to its default display.
- **Group** Group the attachment list by any column(s) displayed by clicking and dragging column header(s) into the designated area.
- **Export** Export your unsent attachment list in XLSX format by selecting the right-hand **Export** icon.
- View Receipts View an individual attachment file receipt in PDF format by selecting View Receipt; display multiple receipts together in a single PDF by selecting the corresponding checkboxes for listed sent attachments and clicking the right-hand View Receipts icon.
- View Sent Attachments View sent attachments by clicking the click the corresponding NEA# from the NEA# column.

### **Viewing Sent Attachments**

Once selected from *Sent*, all captured attachment index information that was submitted to the health plan is divided into sections for organized viewing.

| ttachment Information                 | Images                                                                                                    |          | Attachment Ad | ctivity |            |
|---------------------------------------|----------------------------------------------------------------------------------------------------|----------|---------------|---------|------------|
| Date Sent: 01/18/2019                 | # Image Type                                                                                                   |          | Activity      | User    | Date       |
| Patient: Test Patient                 | 1 Bitewing                                                                                                    | View     | Created       |         | 01/11/2018 |
| Date of Birth: 05/05/1955             | 2 Cert. Of Ins. Cov.                                                                                           | View     | Modified      | caitlin | 01/18/2019 |
| Home Location: CAITLINS TEST OFFICE   |                                                                                                    |          | Modified      | caitlin | 01/18/2019 |
| Services Rendered: CAITLIN1           |                                                                                                    |          | Modified      | caitlin | 01/18/2019 |
| Parallela Brazildar Tast Danta        |                                                                                                    |          | Sent          | caltin  | 01/18/2019 |
| aeriang Provider. Iest Doctor         |                                                                                                    |          |               |         |            |
| Health Plan Information               |                                                                                                    |          |               |         |            |
| Hardbard ACTIVA                       | Count: 2                                                                                                    | View All | Count: 5      |         |            |
| Neutro Part Active                    |                                                                                                    |          |               |         |            |
| Memoer Name: Test Insureds            | Narrative                                                                                                    |          |               |         |            |
| Member ID: 484845409                  | And a second second second second second second second second second second second second second second second |          |               |         |            |
| Relationship: SELF                    | Test narrative                                                                                                 |          |               |         |            |
| Procedure Codes (Ontional)            |                                                                                                    |          |               |         |            |
| Procedure Codes (Optional)            |                                                                                                    |          |               |         |            |
| Code Tooth #/Quad Requirement         |                                                                                                    |          |               |         |            |
| D2750 5 X-RAY                         |                                                                                                    |          |               |         |            |
|                                       |                                                                                                    |          |               |         |            |
|                                       |                                                                                                    |          |               |         |            |
| Count: 1                              |                                                                                                    |          |               |         |            |
|                                       | Health Plan Messages                                                                                           |          |               |         |            |
| Service Information                   | No messages received for this attachment                                                                       |          |               |         |            |
| Reference Number:                     |                                                                                                    |          |               |         |            |
|                                       |                                                                                                    |          |               |         |            |
|                                       |                                                                                                    |          |               |         |            |
| Claim Prior Authorization             |                                                                                                    |          |               |         |            |
| Date of Service From: Date of Service | Thru:                                                                                                    |          |               |         |            |
| 12/05/2017                            |                                                                                                    |          |               |         |            |
|                                       |                                                                                                    |          |               |         |            |

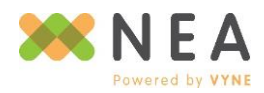

- Attachment Information Lists patient and provider location information associated with the attachment.
- Health Plan Information Lists the health plan the attachment was sent to, as well as the patient's member information.
- **Procedure Codes** If provided at creation, procedure codes and the associated requirements supporting the attachment are listed.
- Service Information Date(s) of service or prior authorization designation, as well as the reference number if the attachment was sent in response to an EOB or health plan request.
- Images Each image included in the attachment is listed and may be viewed by selecting the View link beside each image; View All displays all included images together.

| #        | Image Type         |          |
|----------|--------------------|----------|
| 1        | Bitewing           | View     |
| 2        | Cert. Of Ins. Cov. | View     |
|          |                    |          |
| Count: 2 |                    | View All |

- Narrative Any narrative information included in the attachment
- Health Plan Messages If received, messages displayed from the health plan are listed.
- Attachment Activity Lists activity including the attachment's creation, modification and submission, the associated username (if applicable) and date of each action.

| ent Tesl Pallent<br>• of Birth: 05/05/1955<br>• Location: CAITLIN'S TEST OFFICE<br>• Icos Rendered: CAITLIN1 |      |
|----------------------------------------------------------------------------------------------------|------|
| of Birth: 05/05/1955<br>le Location: CAITLIN'S TEST OFFICE<br>lices Rendered: CAITLIN1                       | - 11 |
| e Location: CAITLIN'S TEST OFFICE                                                                            |      |
| ices Rendered: CAITLIN1                                                                                      | - 11 |
| for Brouder Test Broke                                                                                       | - 11 |
| aing Provider: lest Doctor                                                                                   | - 11 |
| Ith Plan Information                                                                                         |      |
| th Plan: AETNA                                                                                               | - 11 |
| ber Name: Test Insureds                                                                                      | - 11 |
| nber ID: 484845469                                                                                           | - 11 |
| tionship: SELF                                                                                               | - 11 |
| 50 5 X-RAY                                                                                                   |      |
| nt: 1                                                                                                    |      |
| vice Information                                                                                             |      |
| rence Number:                                                                                                | 1    |
| Claim Prior Authorization                                                                                    | 1    |
| of Service From: Date of Service Thru                                                                        |      |
|                                                                                                    |      |

| Activity        | User    | Date       |
|-----------------|---------|------------|
| Created         |         | 01/11/2018 |
| Vodified        | caitlin | 01/18/2019 |
| Vodified        | caitlin | 01/18/2019 |
| <b>Nodified</b> | caitlin | 01/18/2019 |
| Sent            | caitlin | 01/18/2019 |
| Count: 5        |         |            |

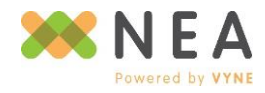

In addition to viewing all data associated with an individual attachment, you can also:

- **Resubmit** Re-notify the receiving health plan of the attachment's submission using the reference number provided by that health plan.
- **Printer View** Display the attachment in a printer-friendly format for easy viewing and if desired, printing.

Resubmit Attachment

this attachment supports

Reference Number: \*

Did you receive a letter from a payor, such as an EOB, requesting the documentation you've already submitted in this attachment? If so, enter the payor-issued tracking number on the letter you received in the **Reference Number** field below.

This tracking number may be listed as a Claim Number, DCN, Document Control Number, Claim ID Number, File Reference Number, File Control Number, or other name.

Providing this information will allow NEA to notify the payor that the requested information is available, and help the payor identify the previously received claim or prior authorization that

Resubmit Cancel

• View Receipt – View the attachment file receipt associated with the displayed attachment

### Responding to an EOB via *Fast*Attach Web

If you receive an EOB from a health plan requesting an attachment that you have already sent, you may re-notify that health plan using **Resubmit**.

- 1. Click the **Resubmit** button.
- 2. In *Resubmit Attachment*, enter the appropriate reference number, then click **Resubmit**.

#### Messages

Messages provides access to your FastAttach Inbox, allowing you to

view, manage and export messages received from NEA, health plans and providers, as well as manage your provider network.

| lome / Messages / Inbo | ж |                  |                                          |                      |               |               |                | 🕒 Welcome support   DEMO1234   Sign Out                                                                                                    |
|------------------------|---|------------------|------------------------------------------|----------------------|---------------|---------------|----------------|----------------------------------------------------------------------------------------------------|
| Dashboard              |   | Inbox            |                                          |                      |               |               |                |                                                                                                    |
| Attachments            | - | New Provider     | Message                                  |                      |               |               |                |                                                                                                    |
| Messages               | ÷ | All              | From                                     | NEA F                | From Health P | lans          | From Providers |                                                                                                    |
| Inbox<br>Sent          |   | Q. Search Messag | es                                       |                      |               |               |                | 1/11/2018                                                                                                    |
| My Network             |   | Drag a column he | eader here to group by that colu         | imn                  |               |               | B 🗊 📋          |                                                                                                    |
| C Rationte             |   | From             | 1                                        | Subject              | Ţ             | Date Received | 4              | INFORMATION NON DIAGNOSTIC, ADDITIONAL INFO REQUIRED                                                                                          |
|                        |   | AETN             | NA.                                      | CLAIM PAID / PRE-D A | APPROVED      | 1/11/2018     | Delete         |                                                                                                    |
| Recyclers              |   | AETN             | A                                        | ADDITIONAL INFO RE   | QUIRED        | 1/11/2018     | Delete         | In regard to NEA# 3235054 for patient Test Patient, AETNA has sent below message to the NEA facility#<br>CDP12345: INFORMATION NON DIAGNOSTIC |
| -                      |   | ✓ AETN           | AN AN AN AN AN AN AN AN AN AN AN AN AN A | INFORMATION NON E    | DIAGNOSTIC,   | 1/11/2018     | Delete         |                                                                                                    |
| Health Plans           |   | AETI             | NA                                       | CLAIM PAID / PRE-D   | APPROVED      | 1/11/2018     | Delete         | ADDITIONAL INFO REQUIRED                                                                                                    |
|                        |   | NEA              |                                          |                      |               | 1/11/2018     | Delete         | Please resend.                                                                                                    |
| 👾 Reports              | - | NEA              |                                          |                      |               | 1/11/2018     | Delete         |                                                                                                    |
|                        |   | NEA              |                                          |                      |               | 1/11/2018     | Delete         | Payor Reference Number: 9596595665                                                                                                    |
| My Account             | - | NEA              |                                          |                      |               | 1/11/2018     | Delete         |                                                                                                    |
|                        |   | NEA              |                                          |                      |               | 12/11/2017    | Delete         | If you have any questions about this, please contact AE I NA;                                                                                 |
|                        |   | NEA              |                                          |                      |               | 12/11/2017    | Delete         |                                                                                                    |
|                        |   | NEA              |                                          |                      |               | 12/11/2017    | Delete         |                                                                                                    |
|                        |   | NEA              | TEST PAVOR                               | CLAIM PAID / PRE-D A | APPROVED      | 3/25/2015     | Delete         |                                                                                                    |

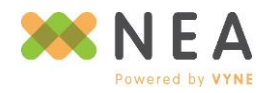

| Page | 51 |
|------|----|

×

#### Inbox

From *Inbox*, use the quick sort buttons to view received messages by sender type, and easily differentiate between messages received from NEA, health plans, or other practices.

- All Combines all messages received into a single list.
- From NEA These are messages received from NEA and may include subjects such as health plans that have joined NEA, as well as support information, product information, and other announcements.
- From Health Plans These are messages from health plans who have received and viewed attachments sent from your *Fast*Attach account. Select the type(s) of messages from health plans you wish to view by selecting the filter icon in the **Subject** column. Attachments associated with these messages can be quickly accessed by selecting the right-hand **View Attachment** link above the message.
- From Providers These are secure messages received from other providers within the FastAttach network, and may contain patient information for communications like referrals and consults. These messages may be replied to within FastAttach Web by clicking the reply icon in the upper-right hand corner of the message.

|          | From Providers |                                                                                                    |  |
|----------|----------------|----------------------------------------------------------------------------------------------------|--|
| leceived |                | Happy Smiles DDS<br>jane doe                                                                                 |  |
| 014      | <u>Delete</u>  | Patient Name: jane doe<br>Date of Birth: 4/29/1983<br>Shared Images: <u>Cephalometric (5K) Bitewing (7K)</u> |  |
|          |                | Happy Smiles DDS - fpowell, 11/3/2014<br>Please refer to att for referral/                                   |  |

List viewing options including searching, grouping, column filtering, column customization and export are also available with *Inbox* and *Sent*.

### **Replying to Provider Messages**

- 1. While viewing the message you wish to reply to from *Inbox,* click the reply icon in the upper-right hand corner of the message.
- 2. From *View Message*, enter your reply in the **Message** section, then click **Reply** when finished. *Note: Adding files in a reply is not supported at this time.*

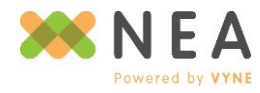

3. Your reply will be added to the message displayed in your *Inbox*.

| Reply Cancel                                                                          |       |               |              |             |
|---------------------------------------------------------------------------------------|-------|---------------|--------------|-------------|
| om                                                                                    | Patie | nt Images     |              |             |
| Happy Smiles DDS                                                                      | #     | Image Type    | Archive Date |             |
| atient (Optional)                                                                     | 1     | Cephalometric | 06/17/2014   | View        |
| ane doe, DOB: 1983-04-29                                                              | 2     | Bitewing      | 06/17/2014   | <u>View</u> |
| Message<br>Happy Smiles DDS - fpowell, 11/3/2014<br>Please refer to att for referral/ |       |               |              |             |

### **Sending Messages to Other Providers**

Use provider to provider messaging to securely communicate with other practices in the NEA Powered by Vyne network and share patient information for tasks like referrals.

- 1. From *Inbox*, click **New Provider Message**.
- 2. From *New Message*, select an existing connection from the **To** drop down, or click **Q** to look up a provider not yet saved as a connection
  - a. If searching for a provider you have not saved as a connection, use the search fields in *Find Connections* to find other providers in the *Fast*Attach network.
  - b. Providers already saved as connections will display as "In My Network" and are available in the **To** drop-down on **New Message**; click **Select** to send to a different provider.

| Business Name                |                    | Phone / Fax I | Number               |               |
|------------------------------|--------------------|---------------|----------------------|---------------|
| Dentist                      |                    |               |                      |               |
| Specialty                    | City               |               | State                |               |
| Select a specialty           |                    |               | • Q                  |               |
| Business Name 1              | Location           | Phone         | Specialties          |               |
| BIGGIE SMILES DENTISTRY      | Gainesville, GA    | 770-222-2222  | GENERAL DENTIST      | In My Network |
| CIERRA HARRIS DENTISTRY FOR  | Atlanta, GA        | 800-852-5150  | GENERAL DENTIST, ORA | In My Network |
| EAST SPRINGS DENTISTRY PLLC  | LOUISVILLE, KY     | 502-412-2222  | GENERAL DENTIST      | In My Network |
| LAFAYETTE FAMILY DENTISTRY   | Lafayette, NJ      | 973-579-7888  | ENDODONTIST          | Select        |
| TRISTON RILEY DENTISTRY FOR  | Atlanta, GA        | 800-782-5151  | GENERAL DENTIST      | Select        |
| UNIV. OF TN COLLEGE OF DENT  | Memphis, TN        | 901-448-6224  |                      | Select        |
| WC-McIlwain Family Dentistry | Salt Lake City, UT | 800-336-8749  | GENERAL DENTIST      | Select        |
| WIGGLES & SMILES DENTISTRY   | Richmond, NM       | 866-360-2228  | ENDODONTIST, GENER   | Select        |

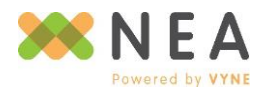

- If you wish to include a patient in your message, select beside the Patient (Optional) field.
  - Use the search fields in Select
     Patient to find the patient you
     wish to share information
     regarding.
  - b. Click **Select** to choose a listed patient.
- Once a patient is selected, you have the option to select images from that patient's attachment archive to share as well.
  - To select a patient's images to share, click the Archive button in the Patient Images section.
  - b. From *Patient Archive*, select any images you wish to include in your message by clicking the checkbox beside each desired image. To view an individual image, click *View* beside the listed image.
  - c. Click **Add** when finished selecting images to include.

| atient First Name                                                                            |                                                | Patient Last Nar | ne                                       | Date of Birt                           | n                                |                          |
|----------------------------------------------------------------------------------------------|------------------------------------------------|------------------|------------------------------------------|----------------------------------------|----------------------------------|--------------------------|
| lane                                                                                         |                                                |                  |                                          | MM/DD/YY                               | YY 🗖                             |                          |
| ome Location                                                                                 |                                                | _                |                                          |                                        |                                  |                          |
| DEMO1234                                                                                     | -                                              | Q                |                                          |                                        |                                  |                          |
| First Name                                                                                   | Last Na                                        | me               | Date of Birth                            |                                        | Location                         |                          |
| Jane                                                                                         | Doe                                            |                  | 01/01/1975                               |                                        | DEMO1234                         | Select                   |
| Jane                                                                                         | Smith                                          |                  | 05/18/1992                               |                                        | DEMO1234                         | Select                   |
|                                                                                              |                                                |                  |                                          |                                        |                                  |                          |
| Count: 2<br>Patient Archive<br>Patient Name:                                                 | Doe, Jane                                      |                  |                                          |                                        |                                  | ×                        |
| Count: 2<br>Patient Archive<br>Patient Name:<br>Date of Birth: 01/01/19                      | Doe, Jane                                      |                  |                                          |                                        |                                  | ×                        |
| Count: 2<br>Patient Archive<br>Patient Name:<br>Date of Birth: 01/01/1<br>Descrip            | Doe, Jane<br><sup>975</sup>                    | Note             | Archive Date                             | Date Taken                             | Location                         | ×                        |
| Count: 2<br>Patient Archive<br>Patient Name:<br>Date of Birth: 01/01/1<br>Bitewin<br>Periodo | Doe, Jane<br>975<br>tion<br>g<br>ntal Charting | Note             | Archive Date<br>02/06/2018<br>02/06/2018 | Date Taken<br>02/06/2018<br>02/06/2018 | Location<br>DEMO1234<br>DEMO1234 | ×<br><u>View</u><br>View |
| Count: 2 Patient Archive Patient Name: Date of Birth: 01/01/1 Descrip Bitewin Periodo        | Doe, Jane<br>375<br>ton<br>9<br>ntal Charting  | Note /           | Archive Date<br>02/06/2018<br>02/06/2018 | Date Taken<br>02/06/2018<br>02/06/2018 | Location<br>DEM01234<br>DEM01234 | X<br>View<br>View        |

5. Add the message you wish to include, then click **Send** to transmit your message to the selected provider.

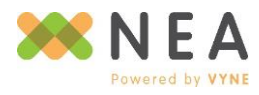

6. Sent messages are available to view from the *Sent* section of *Messages*. If the receiving provider chooses to reply to your message, it will be displayed in your *Inbox*.

| Today                                        | Last 7 Days             | Last 30 Days       | Last 60 Days                | ast 90 Days                                                                                                    |
|----------------------------------------------|-------------------------|--------------------|-----------------------------|----------------------------------------------------------------------------------------------------|
| ), Search Messages<br>Drag a column header i | here to group by that c | olumn              | a a                         | NEA DEMO & TEST OFFICE                                                                                               |
| To                                           | Subject<br>Jane Doe     | Date Sent 2/8/2018 | ↓ From Location<br>DEMO1234 | To: THE VILLAGE DENTIST                                                                                              |
|                                              |                         |                    |                             | Patient Name: Jane Doe<br>Date of Birth: 1/1/1975<br>Shared Images: <u>Bitewing (28K) Periodontal Charting (76K)</u> |
|                                              |                         |                    |                             | NEA DEMO & TEST OFFICE - neasupport, 2/8/2018<br>Dease review attached images for referral on the listed patient     |

### **Managing Your Network**

The provider to provider messaging capabilities of *Fast*Attach Web offer the option to securely send messages to any provider within the *Fast*Attach network who has the functionality enabled. Providers with whom you frequently interact may be saved as connections, which are managed from *My Network*.

Once saved as a connection, a provider is available from the **To** drop-down of **New Message**, for quick selection to create and send new messages.

- 1. From the *Messages* menu, select My Network.
- My Network will display any connections already saved. Search existing connections using the Search Current Network field.
- 3. To create a new connection, click **Find Connections.**
- Use the search fields in *Find Connections* to find providers you wish to add to your network. Click **Add** beside each provider you wish to save. Providers already part of your network will display as "In My Network".

| Business Name                   |                      | Phone / Fa | x Number   |                    |               |
|---------------------------------|----------------------|------------|------------|--------------------|---------------|
| Dentist                         |                      |            |            |                    |               |
| pecialty                        | City                 |            | State      |                    |               |
| Select a specialty 🔹            |                      |            |            | - Q                |               |
| Business Name                   | Location             | Pho        | one        | Specialties        |               |
| 101ST ADULT DENTISTRY           | Clarkesville, TN     | 931        | -906-8800  | GENERAL DENTIST    | In My Network |
| 1ST IMPRESSION DENTISTRY        | AUSTIN, TX           | 512        | 2-837-6100 | GENERAL DENTIST    | Add           |
| A KIDS DENTIST                  | HUNTINGTON BEACH, CA | 714        | 1-379-7755 | ENDODONTIST, GENER | In My Network |
| A TO Z FAMILY & COSMETIC DENTIS | HURST, TX            | 817        | -282-4539  | GENERAL DENTIST    | Add           |
| A. MILLET FAMILY DENTISTRY      | SCOTTSDALE, AZ       | 480        | )-948-1721 | GENERAL DENTIST    | Add           |
| AARAN LAKES DENTISTRY           | Fayetteville, NC     | 910        | )-864-2400 | GENERAL DENTIST    | In My Network |
| ABERCORN FAMILY DENTISTRY       | SAVANNAH, GA         | 912        | 2-234-0789 | GENERAL DENTIST    | In My Network |
| ABILENE ADVANCED DENTISTRY/DR   | ABILENE, TX          | 325        | 692-3332   | GENERAL DENTIST    | Add           |

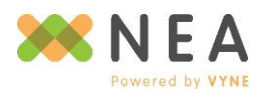

5. When finished, click the **X** in the upper-right hand corner of *Find Connections*. Your network list will automatically refresh to include the connections you added.

| Find Connections                                                                              |                                                              |                      |                                                      |                                                                                      |                                                 |
|-----------------------------------------------------------------------------------------------|--------------------------------------------------------------|----------------------|------------------------------------------------------|--------------------------------------------------------------------------------------|-------------------------------------------------|
| Q Search current network                                                                      |                                                              |                      | ]                                                    |                                                                                      |                                                 |
| Business Name                                                                                 | City                                                         | State                | Phone                                                | Specialties                                                                          |                                                 |
|                                                                                               |                                                              |                      |                                                      |                                                                                      |                                                 |
| 101ST ADULT DENTISTRY                                                                         | Clarkesville                                                 | TN                   | 9319068800                                           | GENERAL DENTIST                                                                      | Delete                                          |
| 101ST ADULT DENTISTRY<br>A KIDS DENTIST                                                       | Clarkesville<br>HUNTINGTON BEACH                             | TN<br>CA             | 9319068800<br>7143797755                             | GENERAL DENTIST<br>ENDODONTIST, GENERAL DENTIS                                       | <u>Delete</u><br><u>Delete</u>                  |
| 101ST ADULT DENTISTRY<br>A KIDS DENTIST<br>AARAN LAKES DENTISTRY                              | Clarkesville<br>HUNTINGTON BEACH<br>Fayetteville             | TN<br>CA<br>NC       | 9319068800<br>7143797755<br>9108642400               | GENERAL DENTIST<br>ENDODONTIST, GENERAL DENTIS<br>GENERAL DENTIST                    | <u>Delete</u><br><u>Delete</u><br><u>Delete</u> |
| 101ST ADULT DENTISTRY<br>A KIDS DENTIST<br>AARAN LAKES DENTISTRY<br>ABERCORN FAMILY DENTISTRY | Clarkesville<br>HUNTINGTON BEACH<br>Føyetteville<br>SAVANNAH | TN<br>CA<br>NC<br>GA | 9319068800<br>7143797755<br>9108642400<br>9122340789 | GENERAL DENTIST<br>ENDODONTIST, GENERAL DENTIS<br>GENERAL DENTIST<br>GENERAL DENTIST | Delete<br>Delete<br>Delete<br>Delete            |

6. To remove a listed connection from your network, click **Delete**, then click **Yes** to confirm the deletion.

### Patients

**Patient Search** allows you to manage your patients through a variety of options, including:

- 1. Searching, viewing and editing existing patients.
- 2. Adding new patients.
- 3. Viewing patient attachment history.
- 4. Linking patients to consolidate duplicates into a comprehensive patient record.
- 5. Initiating new attachments.
- 6. Initiating new messages to providers regarding a specific patient.

| Patient Hirst Name Patient Last Name     Jane     Date of Birth Health Plan     Member ID Home Location     Satellite Office 1 / C Image: Create Message     Link First Name     Link First Name     Date of Birth Health Plan     Member ID     Member ID <th>Patient Last Name     lane     ate of Birth     Health Plan     Select a health plan     Date of Birth     Home Location     Link     First Name     Last Name     Date of Birth     Health Plan     Member ID     Home Location     Link     First Name     Last Name     Date of Birth     Health Plan     Member ID     Home Location     Link     First Name     Last Name     Date of Birth     Health Plan     Member ID     Home Location     Link     First Name     Date of Birth     Health Plan     Member ID     Home Location     Link     First Name     Date of Birth     Health Plan     Member ID     Home Location     Link     First Name     Date of Birth     Health Plan     Member ID     Home Location     Link     Interple&gt;</th> <th>Patient Searc</th> <th>h<br/>tients</th> <th></th> <th></th> <th></th> <th></th> <th></th> <th></th> <th></th> <th></th>                                                                                                    | Patient Last Name     lane     ate of Birth     Health Plan     Select a health plan     Date of Birth     Home Location     Link     First Name     Last Name     Date of Birth     Health Plan     Member ID     Home Location     Link     First Name     Last Name     Date of Birth     Health Plan     Member ID     Home Location     Link     First Name     Last Name     Date of Birth     Health Plan     Member ID     Home Location     Link     First Name     Date of Birth     Health Plan     Member ID     Home Location     Link     First Name     Date of Birth     Health Plan     Member ID     Home Location     Link     First Name     Date of Birth     Health Plan     Member ID     Home Location     Link     Interple>                                                                                                    | Patient Searc       | h<br>tients          |           |                   |                        |                    |                               |              |                |                   |
|----------------------------------------------------------------------------------------------------|----------------------------------------------------------------------------------------------------|---------------------|----------------------|-----------|-------------------|------------------------|--------------------|-------------------------------|--------------|----------------|-------------------|
| Jane Health Plan Member ID Home Location Satellite Office 1 / C So Control Satellite Office 1 / C So Control Satellite Office 1 / C So Control Satellite Office 1 / C So Control Satellite Office 1 / C So Control Satellite Office 1 / C So Control Satellite Office 1 / C So Control Satellite Office 1 / C So Control Satellite Office 1 / C So Control Satellite Office 1 / C So Control Satellite Office 1 / C So Control Satellite Office 1 / C So Control Satellite Office 1 / C So Control Satellite Office 1 / C So Control Satellite Office 1 / CAITLINI View History Create Message Create Attachment Page 1 of 1 (1 items) Control Satellite Office 1 / CAITLINI View History Create Message Create Attachment                                                                                                    | ate of Birth Health Plan     MM/DD/YYY     Select a health plan     Select a health plan     Date of Birth     Health Plan     Member ID     Home Location     Create Message     Create Message     Create Attachment                                                                                                    | atient First Name   |                      |           | Patient Last Name |                        |                    |                               |              |                |                   |
| Date of Birth     Health Plan     Member ID     Home Location       MM/DD/YYWY     Select a health plan     Member ID     Satellite Office 1 / C Image: Construction Image: Construction Image | Health Plan     Member ID     Home Location       MM/DD/YYYY     Select a health plan     Satellite Office 1 / C Image: Comparison of the state of the state of t | Jane                |                      |           |                   |                        |                    |                               |              |                |                   |
| MM/DD/YYYY  Select a health plan Satellite Office 1 / C  Satellite Office 1 / C  Satellite Offic                                                                                                    | MM/DD/YYYY       Image: Select a health plan       Image: Satellite Office 1 / C Image: Satellite Office 1 / C.I.I.INI         Image: Image: Image: Satellite Office 1 / C.I.I.INI       Image: Satellite Office 1 / C.I.I.INI       Image: Satellite Office 1 /                                                                                                    | ate of Birth        | Health Plan          |           | Member ID         | Home Location          |                    |                               |              |                |                   |
| Link       First Name       Last Name       Date of Birth       Health Plan       Member ID       Home Location       Image: Create Attachment         Edit       Jane       doe       01/01/1975       Advantica       01011975       Satellite Office 1 / CAITLINI       View History       Create Message       Create Attachment         Page 1 of 1 (1 items)       1                                                                                                    | Link       First Name       Last Name       Date of Birth       Health Plan       Member ID       Home Location       Create Attachment         Edit       Jane       doe       01/01/1975       Advantica       01011975       Satellite Office 1 / CAITLIN1       View History       Create Attachment         Page 1 of 1 (1 items)       1                                                                                                    | MM/DD/YYYY          | Select a health plan | •         |                   | Satellite Office 1 / C | ⊗ - <mark>Q</mark> |                               |              |                |                   |
| Link     First Name     Last Name     Date of Birth     Health Plan     Member ID     Home Location     Image: Create Attachment       Edit     Jane     doe     01/01/1975     Advantica     01011975     Satellite Office 1 / CAITLIN1     View History.     Create Message     Create Attachment                                                                                                    | Link     First Name     Last Name     Date of Birth     Health Plan     Member ID     Home Location     Create Message     Create Attachment       Edit     Jane     doe     01/01/1975     Advantica     01011975     Satellite Office 1 / CAITLIN1     View History     Create Message     Create Attachment                                                                                                    |                     |                      |           |                   | _                      | _                  |                               |              |                |                   |
| Edit     Jane     doe     01/01/1975     Advantica     01011975     Satellite Office 1 / CAITLIN1     View History     Create Message     Create Attachment                                                                                                    | Edit     Jane     doe     01/01/1975     Advantica     01011975     Satellite Office 1 / CAITLIN1     View History     Create Message     Create Attachment                                                                                                    | Link F              | irst Name 🛛 🍸        | Last Name | Date of Birth     | Y Health Plan          | Member ID          | Home Location                 |              |                |                   |
| Page 1 of 1 (1 items) 🔨 1                                                                                                    | Page 1 of 1 (1 items) 🔨 1 >                                                                                                    | Edit J              | ane                  | doe       | 01/01/1975        | Advantica              | 01011975           | Satellite Office 1 / CAITLIN1 | View History | Create Message | Create Attachment |
|                                                                                                    |                                                                                                    | Page 1 of 1 (1 item | s) < 1 >             |           |                   |                        |                    |                               |              |                |                   |
|                                                                                                    |                                                                                                    |                     |                      |           |                   |                        |                    |                               |              |                |                   |

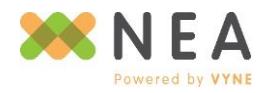

### **Searching for Patients**

1. To find a patient, use the search fields provided and click **Q** 

Note: If you use FastAttach in a multi-location implementation, when enabled, you may search for patients across other FastAttach accounts associated with yours and use them to create attachments. Use the **Home Location** drop-down to search a specific location, or across all locations.

- 2. Results will display in a grid below the search fields.
- 3. To create a message regarding a listed patient, click Create Message.
- 4. To create an attachment for a listed patient, click **Create Attachment**.

### **Viewing a Patient's Attachment History**

- From the listed search results, click the right-hand **History** link on the same row of the desired patient.
- A list of all attachments submitted for that patient will be displayed in a separate window, sorted by NEA#.
- 3. View a listed attachment by clicking the left-hand **NEA#**.

### **Patient Linking**

When enabled, patient linking allows you to consolidate two or more duplicate existing patients into a comprehensive patient record. All

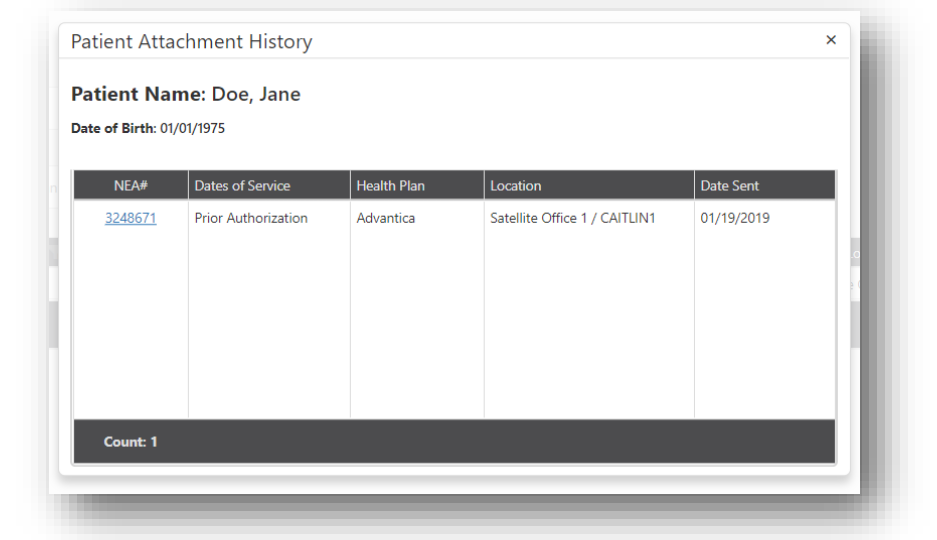

patients contained within a link will share the same attachment history and image archive. **Once linked**, **patients cannot be unlinked**.

Note: If you use FastAttach in a multi-location implementation, you may link patients across other FastAttach accounts associated with yours. Use the **Home Location** drop-down to search a specific location, or across all locations, for patients that you wish to include in a link.

1. After completing a search, select the checkbox beside each patient you wish to include in the link, then click Link Patients.

| Link     |             | First Name | Last Name | Date of Birth | Health Plan | Member ID 🛛 💎 | Home Location                 |              |                |                   |
|----------|-------------|------------|-----------|---------------|-------------|---------------|-------------------------------|--------------|----------------|-------------------|
| <b>~</b> | <u>Edit</u> | Janet      | Doe       | 01/01/1975    | ARCHIVE     |               | Satellite Office 1 / CAITLIN1 | View History | Create Message | Create Attachment |
|          | Edit        | Jane       | Doe       | 01/01/1975    | Advantica   | 01011975      | Satellite Office 1 / CAITLIN1 | View History | Create Message | Create Attachment |

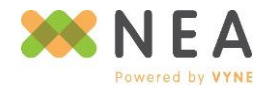

Page | 57

- Selected patients will display in the Link Patients window. From here, a summary of each patient's information is displayed in order to determine if the selected records are for the same person.
  - a. (**Remove**) Removes patient from the list of patients to be linked.
  - b. Ø (Already Linked) Indicates the patient is included in a previous link.
  - c. Hide from Search Consolidate results in *Patient Search* by hiding

| James La antian    | Hide from Sea | arch       | Hide from Se | arch 🧲    |   |
|--------------------|---------------|------------|--------------|-----------|---|
| Jame               | lane Doe      |            | lanet Doe    |           |   |
| Date of Birth      | 01/01/1975    |            | 01/01/1975   |           |   |
| Provider           | Test Doctor   |            | Test Doctor  |           |   |
| lealth Plan        | Advantica     |            | ARCHIVE      |           |   |
| Aember Name        | Jane doe      |            |              |           |   |
| Aember ID          | 01011975      |            |              |           |   |
| Attachment History | NEA#          | Date Sent  | NEA#         | Date Sent | 1 |
|                    | 3248671       | 01/19/2019 |              |           | 1 |
|                    |               |            |              |           |   |
|                    |               |            |              |           |   |
|                    |               |            |              |           |   |
|                    |               |            |              |           |   |
|                    |               |            |              |           | Þ |
|                    |               |            |              |           | , |

selected patients from search results. At least one patient within a link must remain visible.

This may be changed by viewing a selected patient's linked patients in *Patient Information*. See the Editing Existing Patients section of this guide for more details.

3. Click **Save** to complete the patient link. Once saved, the *Link Patients* window will close and return you to *Patient Search* with updated search results.

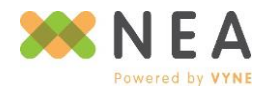

### **Adding Patients & Health Plan Information**

- 1. From the *Patient Search* screen, click the **Add** button.
- 2. Enter the patient's First Name, Last Name, and Date of Birth.
- Select the patient's Sending Provider.
- 4. To add insurance information, click **New Health Plan**. *To create an Image Archive Only patient, skip steps 5-7.*
- In the Edit Health Plan Information window, select the patient's plan from the Recipient drop-down by clicking and scrolling to the appropriate plan name, or by

| atient Information               |                      | Health Plan Information                                             |
|----------------------------------|----------------------|---------------------------------------------------------------------|
| Patient First Name               | Patient Last Name    | New Health Plan                                                     |
|                                  |                      | Primary Health Plan Member First Member Last Member ID Relationship |
| Jate of Birth                    | Home Location        |                                                                     |
| MN/DD/YYYY                       | CAITUNI © •          |                                                                     |
| Sending Provider                 |                      | No health plan information has been added                           |
| Select                           | •                    |                                                                     |
|                                  | View Linked Patients |                                                                     |
| ttachments for this Patient NEA# | Dates of Service     | Health Run Date Sert Locked By                                      |
|                                  | No att               | achments have been created or sent for this patient                 |
|                                  |                      |                                                                     |

typing directly into the drop-down to search the list.

- 6. Select the relationship between the patient and the insurance carrier using the **Relationship** drop-down. Note: "Self" will automatically populate **Member First** Name and Member Last Name based on the patient information entered. If the **Relationship** is set to any option other than "Self", you will need to provide the Member First Name and Member Last Name.
- 7. Enter the **Member ID** and click **Save**.
- 8. To save all patient information entered and proceed to creating an attachment, click **Create Attachment.**
- To save all patient information entered and proceed to creating message to send to another provider, click Create Message.
- 10. To save information entered, click Save.

#### **Editing Existing Patients**

- 1. After searching for a patient from *Patient Search*, click the left-hand **Edit** link on the same row as the patient you wish to update.
- 2. From Patient Information, make changes as needed.

| NE         | Α    |
|------------|------|
| Powered by | VYNE |

| Recipient               |           | Primary Health Plan      |
|-------------------------|-----------|--------------------------|
| Select a recipient      |           | •                        |
| Show All Health Plans   |           |                          |
| Member First Name       |           | Patient is Policy Holder |
|                         |           |                          |
| Member Last Name        |           |                          |
| Relationship            | Member ID |                          |
|                         |           |                          |
| Select a relationship   |           |                          |
| Select a relationship 🔹 |           |                          |

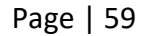

3. To see what patients are linked to the patient you're viewing, click **View Linked Patients**. From here, you may change what patient(s) included in the link are hidden from your search results in *Patient Search*.

| irst Name | Last Name | Date Of Birth     | Home Location                 | Hide from Search |
|-----------|-----------|-------------------|-------------------------------|------------------|
| anet      | Doe       | 01/01/1975        | Satellite Office 1 / CAITLIN1 |                  |
|           |           |                   |                               |                  |
|           |           |                   |                               |                  |
|           |           |                   |                               |                  |
|           |           |                   |                               |                  |
|           |           |                   |                               |                  |
|           |           |                   |                               |                  |
|           |           |                   | Save                          |                  |
|           |           |                   | Save                          |                  |
| 32//867   | 1         | Drior Authorizati | an Advantica                  | 01/10/2010       |

- 4. To modify health plan information, select the left-hand **Edit** link on the same row as the record you wish to modify from the **Health Plan Information** section. Click **OK** when finished.
- 5. To delete an insurance record, select the left-hand **Delete** link on the same row as the record you wish to remove. Click **OK** to confirm the deletion. *Note: If there is only one insurance record listed for the patient, you will not be able to delete it.*
- Attachment activity for the selected patient is listed in the Attachments for this Patient section. If not yet sent, the current status of the attachment will display with the option to edit using the right-hand Edit link. Sent attachments will display a status of Sent with the NEA# included.
- 7. To save all patient information changes and proceed to creating an attachment, click **Create** Attachment.
- 8. To save all patient information changes and proceed to creating message to send to another provider, click **Create Message**.
- 9. To save information entered, click Save.

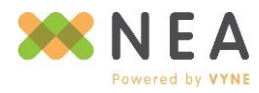

### **Providers**

*Providers* allows you to manage the provider records associated with your practice online. All provider records currently saved will be listed.

| Providers<br>Add    |                    |        |                |            |                 |            |      |        |
|---------------------|--------------------|--------|----------------|------------|-----------------|------------|------|--------|
| Provider First Name | Provider Last Na 1 | Tax ID | License Number | NPI        | Specialty 💎     | Location 💎 |      |        |
| Jane                | Doe                | 123456 | 123456         | 1234567890 | GENERAL DENTIST | DEMO1234   | Edit | Delete |
|                     |                    |        |                |            |                 |            |      | _      |

Edit Provider Information

License Number

GENERAL DENTIST

123456

Specialty '

Location \*

DEMO1234

First Name

Last Name

Doe

Tax ID

123456

1234567890

NPI

- To edit an existing provider, click Edit beside the listed provider, then make any changes necessary in Edit Provider Information. Click Save when finished.
- To add a new provider, click Add and complete the form on *Edit Provider Information* for the new record. Click Save when finished.
- 3. To delete a listed provider, click **Delete**, then click **Yes** to confirm the deletion.

# **Health Plans**

Health Plans provides an online view to the full list of

FastAttach health plans for submitting attachments, as well as

access to *Fast*Look, NEA's reference point for procedure code requirements, address and contact information, and other details for connected health plans.

- Search to find a specific plan, or export the full list in XLSX format for easy reference.
- Use the Select E-Claim Clearinghouse drop-down to quickly view e-Claim payor IDs for listed health plans.
- Click FastLook beside any listed health plan to view additional details.

| Home / Health Plans |                                          | Sign Ou Welcome support   DEMO1234   Sign Ou |                     |          |  |  |
|---------------------|------------------------------------------|----------------------------------------------|---------------------|----------|--|--|
| 1 Dashboard         | Health Plans                             |                                              |                     |          |  |  |
| Attachments         | Q, Search Health Plans                   | Select                                       | E-Claim Clearinghou | use 👻    |  |  |
| Messages -          |                                          |                                              |                     | ۵        |  |  |
| -                   | Health Plan Name                         | E-Claim Payor ID                             | Master ID           |          |  |  |
| Patients            | AARP Dental Insurance                    |                                              | 019021              | FastLook |  |  |
|                     | Active Duty Dental Program               |                                              | 022018              | FastLook |  |  |
| Providers           | Advantage- Peach St Health Plan Medicare |                                              | 006227              | FastLook |  |  |
|                     | Advantica                                |                                              | 032000              | FastLook |  |  |
| Health Plans        | AETNA                                    |                                              | 037001              | FastLook |  |  |
|                     | Aetna Better Health (Coventry Cares KY)  |                                              | 059008              | FastLook |  |  |

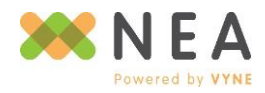

Page | 61

### *Fast*Look

1. From *Health Plans*, select **FastLook** beside a health plan you wish to view more details on.

| 0                      |         |                                     |                         |                                |                               |                           |                             |                   |                                                                                                    |
|------------------------|---------|-------------------------------------|-------------------------|--------------------------------|-------------------------------|---------------------------|-----------------------------|-------------------|----------------------------------------------------------------------------------------------------|
| me / Health Plans /    | FastLoo | k                                   |                         |                                |                               |                           |                             |                   | Welcome Support   DEMO1234   Sign Ou                                                                                     |
| Dashboard              |         | FastLook                            |                         |                                |                               |                           |                             |                   |                                                                                                    |
| Attachments            | Ŧ       | Search Health Plans                 |                         |                                |                               |                           | •                           |                   |                                                                                                    |
| Messages               | Ŧ       | Health Plan D                       | Details                 |                                |                               |                           |                             |                   |                                                                                                    |
| Patients               |         | Plan Name: AETM<br>Carrier Name: AE | NA<br>ETNA              |                                |                               |                           |                             |                   |                                                                                                    |
| Providers              |         | Clearinghouse<br>APEX               | E-Claim ID<br>61        | Address 1<br>P.O. Box 14093    | Address 2                     | City                      | State<br>KY                 | Zip<br>40512-4094 | Comments Payor has not specified special comments                                                                        |
| 🖥 Health Plans         |         | ClaimRemedi<br>EDS+EDI              | 60054                   |                                |                               |                           |                             |                   | с орон настистериенно оронны селитично.                                                                                  |
| Reports                | Ŧ       | EHG<br>Emdeon                       | 60054                   |                                |                               |                           |                             |                   |                                                                                                    |
| My Account             | Ŧ       | KD<br>MDE                           | 60054                   | Phone Number<br>800-225-3375   | Description                   | stance with the Aetna wet | site please call this numbe | 6                 | Attachment Return Policy<br>All opinial scave and photos are returned to the dentist after 30 days. Diotal (or paper) y- |
| Information Center     | Ŧ       | NIS<br>PracticeWorks                |                         | 800-451-7715                   | Call our National Dentist Lin | e for assistance.         |                             |                   | rays are not returned.                                                                                                   |
| Tell us what you think |         | THIN                                |                         |                                |                               |                           |                             |                   |                                                                                                    |
|                        |         | Procedure Co                        | ode Requiremer          | nts                            |                               |                           |                             |                   |                                                                                                    |
|                        |         | Code                                |                         | Code Range                     |                               |                           |                             |                   |                                                                                                    |
|                        |         | ex. D2510                           | OR                      | D7400-D7499                    | ⊗ • Q                         |                           |                             |                   |                                                                                                    |
|                        |         | Code Descr                          | ription                 |                                |                               | Requirements              |                             |                   | Comments                                                                                                    |
|                        |         | D7450 remo                          | val of benign odontogen | ic cyst or tumor - lesion diar | meter up to 1.25 cm           | Intra-oral Photo          |                             |                   | x                                                                                                    |
|                        |         | D7451 remo                          | val of benign odontogen | ic cyst or tumor - lesion diar | meter greater than 1.25 cm    | Intra-oral Photo          |                             |                   | x                                                                                                    |
|                        |         | D7460 remo                          | val of benign nonodonto | genic cyst or tumor - lesion   | diameter up to 1.25 cm        | Intra-oral Photo          |                             |                   | x                                                                                                    |

- 2. *FastLook* will display all available details on the selected health plan. Each section of *FastLook* will provide different information, including e-claim payor IDs, addresses, contact information, comments, attachment return policy and procedure code requirements.
- 3. To retrieve procedure code requirements, enter a code in the field provided or select from the listed ranges from the **Procedure Code Requirements** section. Results will display in the grid below the fields.

| de       |                                         | Code Range  |                                   |                                                                                                    |  |  |
|----------|-----------------------------------------|-------------|-----------------------------------|----------------------------------------------------------------------------------------------------|--|--|
| D2510 OR |                                         | D6200-D6299 | © - Q                             |                                                                                                    |  |  |
| Code     | Description                             |             | Requirements                      | Comments                                                                                                    |  |  |
| D6205    | pontic - indirect resin based composite |             | Full Mouth Series, Panoramic Film | Current dated full mouth and/or panoramic radiograph,<br>extraction dates of teeth to be replaced date of prior<br>prosthetic placment (fixed and/or removable dentures and<br>rationale for replacment if applicable,numbers of all missing |  |  |
| D6210    | pontic - cast high noble metal          |             | Full Mouth Series, Panoramic Film | Current dated full mouth and/or panoramic radiograph,<br>extraction dates of teeth to be replaced date of prior<br>prosthetic placment (fixed and/or removable dentures and<br>rationale for replacment if applicable numbers of all missing |  |  |
| D6211    | pontic - cast predominantly ba          | se metal    | Full Mouth Series, Panoramic Film | Current dated full mouth and/or panoramic radiograph,<br>extraction dates of teeth to be replaced,date of prior                                                                                                    |  |  |

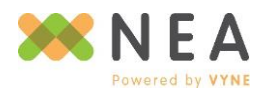

4. To view a different health plan, click the Search Health Plans drop-down to select, or type to search.

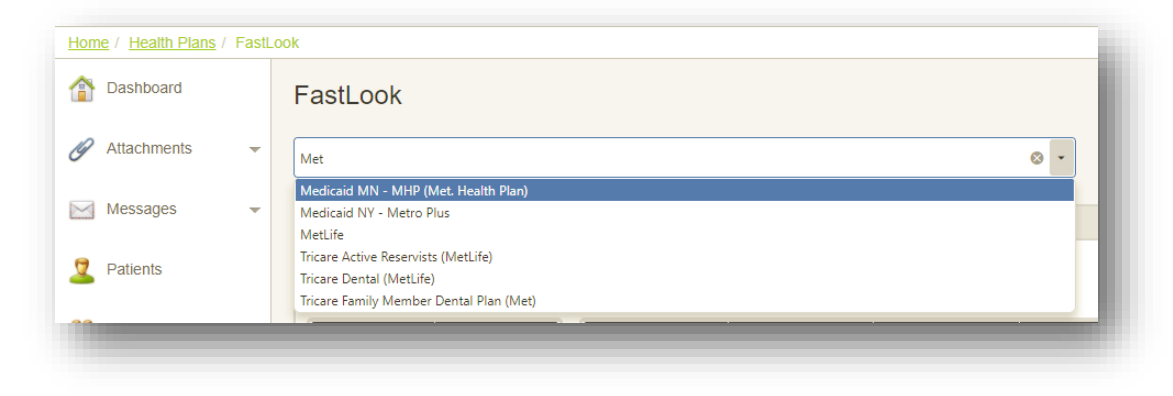

### Reports

NEA provides a growing list of reports to help oversee and manage your *Fast*Attach account and its usage.

### **SLA Report**

*SLA Report* provides at-a-glance metrics for the last 12 months of NEA *Fast*Attach network-wide service availability, including:

- Average provider file retrieval time
- Average recipient (health plan) retrieval time
- Average file save time
- FastAttach availability

### **Productivity Report**

**Productivity Report** allows you to see which users are sending attachments from your *Fast*Attach account, and to which health plans, in an Excel-friendly format. This report has several criteria options to allow easy retrieval of specific data.

- 1. From the *Reports* menu, select **Productivity Report**.
- 2. Specify the criteria for the data you would like included.
- 3. Click **Download** to retrieve an Excel-friendly CSV report that includes the following for the criteria specified:
  - NEA#
  - Date Created
  - Date Sent
  - Payor Name
  - E-Claim Payor ID (when a selection is made from the E-Claim Payor ID for drop-down)
  - Location
  - User (who sent the attachment)

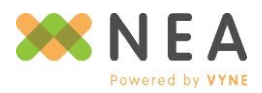

| Attachments         | Review FastAttach us<br>dates for attachments<br>criteria. | sage by viewing Cra<br>s within the specifie | eate and Sent<br>d search |
|---------------------|------------------------------------------------------------|----------------------------------------------|---------------------------|
| Messages            | P NEA#                                                     |                                              |                           |
| Patients            | Health Plan                                                |                                              |                           |
| Reviders            | All                                                        |                                              |                           |
|                     | E-Claim Payor ID for                                       |                                              |                           |
| Health Plans        | Not Selected                                               |                                              | •                         |
|                     | Sent From                                                  | Sent Through                                 |                           |
| 🔀 Reports           | 12/01/2018                                                 | 12/31/2018                                   | 0                         |
| SLA Report          | Location                                                   |                                              |                           |
| Productivity Report | NEMESIS1                                                   |                                              |                           |
| My Account          |                                                            | C                                            | ownload                   |

### **My Account**

*My Account* provides access to several administrative tools for managing your *Fast*Attach account and its users, including for multi-location implementations.

#### **Account Summary**

*Account Summary* provides a top-level summation of your account with access to update your personal user profile via **My Profile**, as well as *Fast*Attach account level information including your facility's **Office Profile** and **Billing Information**.

When enabled for your username, listed sections may be updated by selecting **Edit** to the right of each section title.

#### **My Profile**

Use *My Profile* to manage your personal username's security and contact information.

- From the *My Account* menu, select Account Summary.
- 2. From *Account Summary*, select **Edit** to the right of **My Profile**.
- 3. Using the fields provided, update any necessary information regarding your username's profile.

Note: Always ensure your email address is up-to-date, so that you can use tools like Forgot Password.

- 4. Use **Update Password** to change your password without using a reset process.
- Use Update Security Question to change your security question and/or answer for use in tools like Forgot Password or validating your account access with NEA Technical Support.
- 6. Click **Save** when finished with your changes.

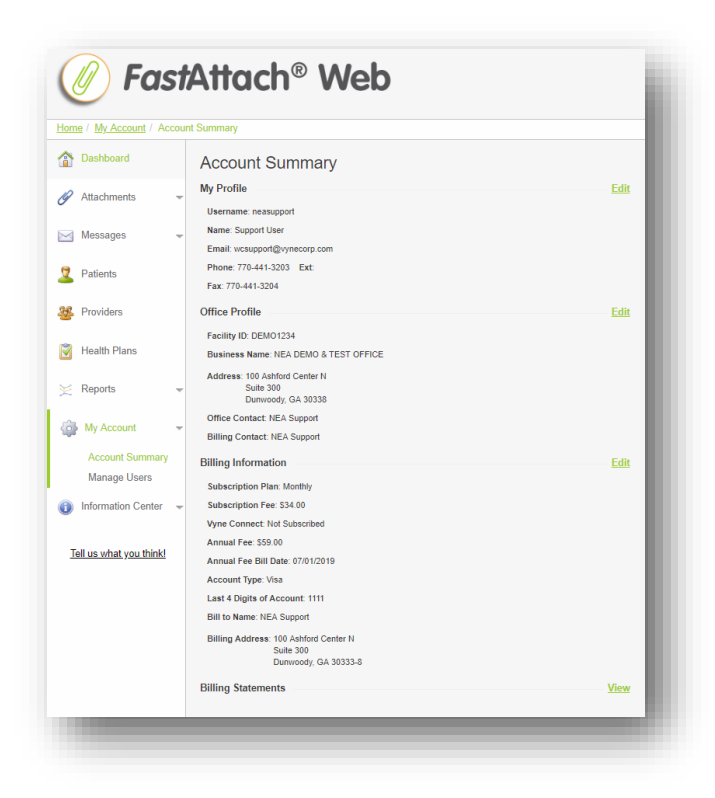

| ly Profile             |     | My Security Information  |
|------------------------|-----|--------------------------|
| Jsername: neasupport   |     | Update Password          |
| irst Name              |     | Update Security Question |
| Support                |     |                          |
| Last Name              |     |                          |
| User                   |     |                          |
| Email                  |     |                          |
| wcsupport@vynecorp.com |     |                          |
| Confirm Email          |     |                          |
| wcsupport@vynecorp.com |     |                          |
| Phone                  | Ext |                          |
| 770-441-3203           |     |                          |
| Fax                    |     |                          |
| 770-441-3204           |     |                          |

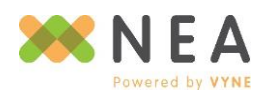

### **Office Profile**

Maintain up-to-date address and contact information with *Office Profile*.

- 1. From the *My Account* menu, select Account Summary.
- 2. From Account Summary, select Edit to the right of Office Profile.
- 3. Using the fields provided, complete any necessary updates regarding your office's demographic and contact information, as well setting your search preference for provider to provider messaging.
- 4. Click **Save** when finished with your changes.

| Office Information                    |       | Contact Information    | Contact Information    |                      |     |  |  |
|---------------------------------------|-------|------------------------|------------------------|----------------------|-----|--|--|
| Facility ID: DEMO1234                 |       | Office Contact         | Office Contact         |                      |     |  |  |
| Business Name: NEA DEMO & TEST OFFICE |       | NEA Support            | NEA Support            |                      |     |  |  |
| Address 1                             |       | Office Contact Email   | Office Contact Email   |                      |     |  |  |
| 100 Ashford Center N                  |       | wcsupport@vynecorp.com | wcsupport@vynecorp.com |                      |     |  |  |
| Address 2                             |       | Primary Office Phone   | Ext                    | Billing Office Phone | Ext |  |  |
| Suite 300                             |       | 770-441-3203           |                        | 770-441-3203         |     |  |  |
| City                                  | State | Secondary Office Phone | Ext                    |                      |     |  |  |
| Dunwoody                              | GA 👻  |                        |                        |                      |     |  |  |
| Zip                                   |       | Fax                    |                        |                      |     |  |  |
| 30338                                 |       | 770 441 2204           |                        |                      |     |  |  |

Note: Contact information supplied in **Office Profile** should reflect the name of the person(s) that will act as a primary contact for all Billing and non-Billing related reasons, including software support. Additionally, for assistance with updating your **Practice Name**, please contact the NEA Billing team at 800-782-5150, Option 3, followed by Option 4.

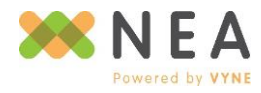

### **Billing Information**

**Billing Information** allows you to review your FastAttach billing details and update your payment method. When accessed, Payment Information will summarize the method of payment that is on-file for your FastAttach account, as well as the associated billing address information.

- From the *My Account* menu, select Account Summary.
- 2. From *Account Summary*, select **Edit** to the right of **Billing Information**.
- Using the fields provided, enter updated address information and click Save when finished.
- To update your payment method, from the Update
   Payment Method portion of the Payment Information section:
  - a. For Credit Card:
    - i. Select Credit Card.
    - ii. Enter the name listed on credit card you intend to use in the **Name on Card** field.
    - iii. Select the appropriate **Card Type**
    - iv. Enter the Card Number, Expiration Date, and Security Code.
    - v. Click Save when finished.

| Save Cancel                                                                                                    |                                                                                     |                   |
|----------------------------------------------------------------------------------------------------|-------------------------------------------------------------------------------------|-------------------|
| ayment Information                                                                                                    | Billing Address Inform                                                              | nation            |
| urrent Payment Method<br>Account Type: Visa<br>Last 4 Digits of Account: 1111<br>Bill to Name: NEA Support<br>visite Payment Method | Billing address is the same as to<br>Address 1<br>100 Ashford Center N<br>Address 2 | he office address |
| Credit Card<br>ACH<br>PayPal                                                                                                    | City<br>Durnwoody<br>Zip<br>30333-8                                                 | State<br>GA •     |

| 8.        | redit Card  |     |      |           |           |   |  |
|-----------|-------------|-----|------|-----------|-----------|---|--|
|           | CH          |     |      |           |           |   |  |
| <u></u> Р | аурат       |     |      |           |           |   |  |
| Name o    | on Card     |     |      |           |           |   |  |
|           |             |     |      |           |           |   |  |
|           |             |     |      |           |           |   |  |
| Card Ty   | ype         |     |      |           |           |   |  |
| Select    | a Credit Ca | ard |      |           |           | • |  |
| Card N    | umber       |     |      |           |           |   |  |
|           |             |     |      |           |           |   |  |
| Expirat   | tion Date   |     |      |           |           |   |  |
| Month     | 01          | •   | Year | 2018      | •         |   |  |
| Securit   | ty Code     |     |      |           |           |   |  |
|           |             |     |      | What's th | <u>s?</u> |   |  |
|           |             |     |      |           |           |   |  |

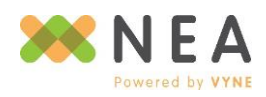

- b. For Checking (ACH):
  - i. Select Checking (ACH).
  - ii. Enter the name associated with the checking account you intend to use in the **Name on Checking Account** field.
  - iii. Provide the Routing Number, then Re-Enter Routing Number. These fields must match.
  - iv. Provide the Account Number, then Re-Enter Account Number. These fields must match.
  - v. Click Save when finished.

*Note: By selecting to pay with a checking account, you agree that you are responsible for a \$35 fee for any returned payments.* 

| 8                     | GA 🝷                                                                   |
|-----------------------|------------------------------------------------------------------------|
| -8                    |                                                                        |
| -8                    |                                                                        |
|                       |                                                                        |
|                       |                                                                        |
| er. Da                | de                                                                     |
| NY 123456             | AMOUNT DUE SYLVY                                                       |
| HE ORDER OF           | Dollars                                                                |
| S                     | ignature                                                               |
| 89  : 123456789101    | 1234                                                                   |
| Number Account Number | Check Number                                                           |
|                       |                                                                        |
|                       |                                                                        |
|                       | H 123456<br>HE ORDER OF<br>19  : 123456789101<br>Number Account Number |

- c. For PayPal:
  - i. Select PayPal.
  - ii. Click the **PayPal** button. You will be automatically directed to the secure PayPal site.
  - iii. Log in with your PayPal account credentials. NEA does not store this information.
  - iv. Click the Agree & Continue button from the PayPal site. You will then be securely redirected back to FastAttach Web with your payment method updated to PayPal.

| Upda       | e Payment Method |
|------------|------------------|
|            | Credit Card      |
|            | ACH              |
| $\bigcirc$ | PayPal           |
|            |                  |
| r ieas     |                  |
| payn       | PayPal           |
| paym       | PayPal           |
| paym       | PayPal           |
| paym       | PayPal           |

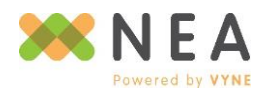

### **Billing Statements**

*Billing Statements* allows you to review your past *Fast*Attach account-related charges, including registration, subscription and annual fee (if applicable) for up to the last three years.

| Description  |                                                            |                                                                                                    |                                                                                                    |
|--------------|------------------------------------------------------------|----------------------------------------------------------------------------------------------------|----------------------------------------------------------------------------------------------------|
|              | Payment Method                                             | Total                                                                                                    |                                                                                                    |
| Service - FA | Credit Card                                                | \$348.00                                                                                                    | View                                                                                                    |
| Service - FA | Credit Card                                                | \$384.00                                                                                                    | View                                                                                                    |
| Service - FA | Credit Card                                                | \$384.00                                                                                                    | View                                                                                                    |
| Annual Fee   | Credit Card                                                | \$59.00                                                                                                    | View                                                                                                    |
|              |                                                            |                                                                                                    |                                                                                                    |
|              |                                                            |                                                                                                    |                                                                                                    |
|              |                                                            |                                                                                                    |                                                                                                    |
|              |                                                            |                                                                                                    |                                                                                                    |
|              |                                                            |                                                                                                    |                                                                                                    |
|              | Service - FA<br>Service - FA<br>Service - FA<br>Annual Fee | Service - FA     Credit Card       Service - FA     Credit Card       Service - FA     Credit Card       Annual Fee     Credit Card | Service - FA       Credit Card       \$348.00         Service - FA       Credit Card       \$384.00         Service - FA       Credit Card       \$384.00         Annual Fee       Credit Card       \$59.00 |

### Manage Users

*Manage Users* allows enabled users to create and manage other users and their associated features for your *Fast*Attach account.

- 1. From the *My Account* menu, select **Manage Users**.
  - a. To edit an existing user:
    - Click Edit from the right-hand column for the selected user.
    - Review and update user information and

features as needed, then click Save.

- b. To create a new user:
  - i. Click New User.

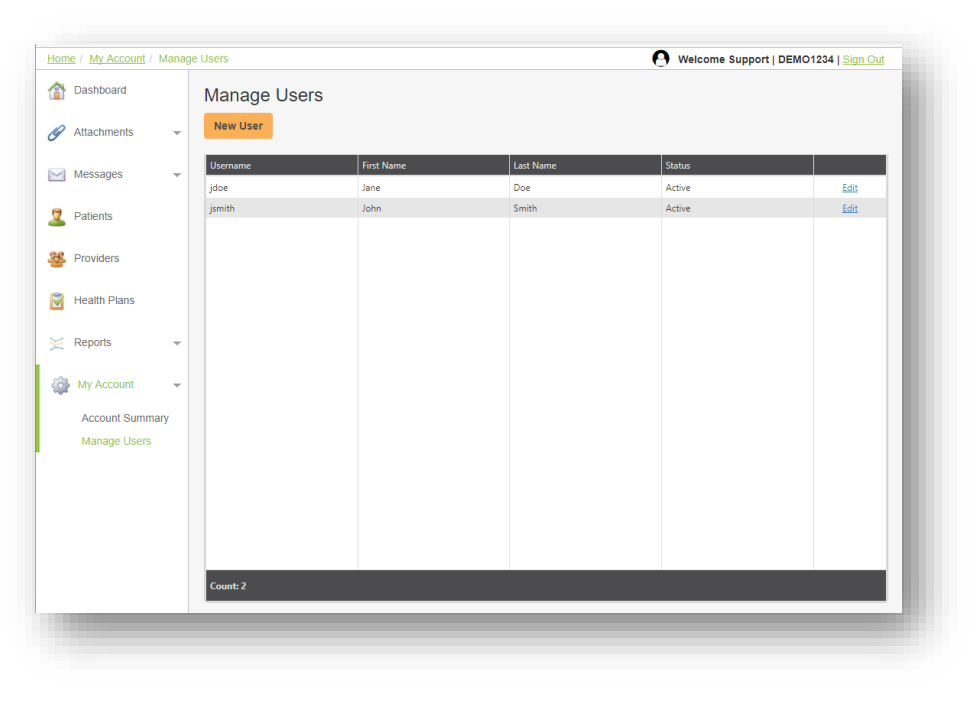

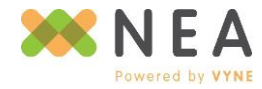

- ii. Enter user information and select the *Fast*Attach features you would like enabled, then click **Save.**
- iii. Upon saving, the next screen will display with a temporary password for the new user.
   Be sure to provide this to the new user in order to log into *Fast*Attach and/or *Fast*Attach
   Web for the first time.

### **Information Center**

Access support & release information, as well as our feedback form and *Fast*Attach desktop software installer.

### **Help Tools**

Quick access to our Support Team's contact information and hours, as well as FAQs and the *Fast*Attach User Manual.

### Download FastAttach

Review our *Fast*Attach desktop software and install *Fast*Attach by clicking **Download** *Fast*Attach and following the prompts.

### What's New

Take a look at our latest release information for *Fast*Attach and *Fast*Attach Web.

| ome / Information Cen | / Download FastAttach Desktop Software                                                                                                    |
|-----------------------|----------------------------------------------------------------------------------------------------|
| Dashboard             | Download FastAttach Desktop Software                                                                                                    |
| Attachments           | Please review system & usage requirements below before downloading and installing FastAttach. System requirements                                                                                     |
| Messages              | Windows computer using Windows 7 or higher (Please contact our <u>Help Desk</u> for Mac solutions)     1 GB of RAM     800×600 screen resolution or higher     Microsoft. NET Framework 4.0 or higher |
| Patients              | Usage Requirements                                                                                                    |
| Providers             | Electronic claims submission     High-speed Internet Service     A means to dimitize attachment images such as digital radiography, a TWAIN-enabled scanner i                                         |
| Health Plans          | transparency adapter, and/or <u>FastKapture</u> , NEA's exclusive mobile application<br>Download FastAttach                                                                                           |
| 🗧 Reports             | ·                                                                                                    |
| My Account            | -                                                                                                    |
| Information Cente     | ×                                                                                                    |
| Help Tools            |                                                                                                    |
| Download FastAt       | th                                                                                                    |
| What's New            |                                                                                                    |
| Leave Feedback        |                                                                                                    |

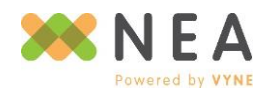

### Leave Feedback

Have a question or an idea for us that could improve *Fast*Attach and/or its associated products and services? We want to hear from you! Send us your ideas by filling out our feedback form when you click **Leave Feedback** or **Tell Us What You Think!** 

| JOI 16                                                    | eddack?                                                                                                    | - |
|-----------------------------------------------------------|----------------------------------------------------------------------------------------------------|---|
| 0                                                         | We would love to hear from you!<br>Please select "Include data about your current environment" at the bottom of this form to help us provide<br>you with the best experience possible. |   |
| Rate this                                                 | s page*                                                                                                    | _ |
| ● ⇔ Av<br>● ⇔ Go<br>● ⇔ Me<br>● ⇔ Ba<br>● ♥ Ho<br>What do | resome!<br>od<br>shl<br>d<br>rrible!<br>you like?*                                                                                                    |   |
| What ne                                                   | eds to be improved?*                                                                                                    |   |
| _                                                         |                                                                                                    |   |

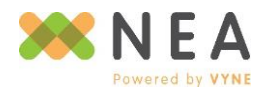

Page | 70

# **Contacting NEA Powered by Vyne**

100 Ashford Center North, Suite 300 Dunwoody, GA 30338 www.nea-fast.com

For online help tools, go to: www.nea-fast.com/help/

Chat with a support representative via FastChat by visiting www.nea-fast.com/fastchat

# (800) 782-5150

Monday thru Thursday from 8:30 AM to 7 PM Eastern

Friday 8:30 AM to 5:30 PM Eastern

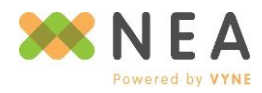

Page | 71